# 持て余していませんか?

2

# こんなに色んな機能があるんです

# 「Keepa で刈り取り完全マニュアル」

3

# Amazon で買って Amazon で売る!

セドラー☆健一

内容

| 第一章•Keepa を導入しよう7-        |
|---------------------------|
| Keepa とは? 7 -             |
| Google Chrome のインストール 8 - |
| 拡張機能に Keepa を追加する 10 -    |
| 第二章・Keepa を使ってみよう 17 -    |
| Keepa のユーザー登録 17 -        |
| Keepa の画面の見方 20 -         |
| 価格通知機能の設定30-              |
| どのような基準で設定するのか 34 -       |
| 通知が来た物を確認する 35 -          |
| 第三章・もっと便利になる機能            |
| グラフの外観をお好みに設定する 37 -      |
| トラッキングの設定 39 -            |
| アドオンの設定 44 -              |
| 通知設定した商品を管理する 50 -        |

Copyright (C) 2016 セドラ-☆健-.

| 第四章・実際に刈り取ってみる 53 -         |
|-----------------------------|
| CASE1・一人だけ異常に安い(初心者向け) 53・  |
| CASE2・安い出品者が沢山いる(上級者向け)55・  |
| CASE3・状態によって刈り取れるケース(中級者向け) |
| CASE4・刈り取りしない方が良いケース 59 ·   |
| ■おわりに■ 60 ·                 |

# ■推奨環境■

このレポート上に書かれている URL はクリックできます。できない場合は最新の Adobe Reader を無料でダウンロードしてください。

http://www.adobe.co.jp/products/acrobat/readstep2.html

# ■著作権について■

このレポートは著作権法で保護されている著作物です。下記の点にご注意戴きご利用下さい。

このレポートの著作権はセドラー☆健一に属します。

Copyright (C) 2016 セドラー☆健一.

著作権者の許可なく、このレポートの全部又は一部をいかなる手段においても複製、転載、流用、転売等することを禁じます。このレポートの開封をもって下記の事項に同意したものとみなします。

このレポートは秘匿性が高いものであるため、著作権者の許可なく、この商材の全部又は一部をいかなる手段においても複製、転載、流用、転売等することを禁じます。

著作権等違反の行為を行った時、その他不法行為に該当する行為を行った時は、関係法 規に基づき損害賠償請求を行う等、民事・刑事を問わず法的手段による解決を行う場合が あります。

このレポートに書かれた情報は、作成時点での著者の見解等です。著者は事前許可を得ずに誤りの訂正、情報の最新化、見解の変更等を行う権利を有します。

このレポートの作成には万全を期しておりますが、万一誤り、不正確な情報等がありま しても、著者・パートナー等の業務提携者は、一切の責任負わないことをご了承願いま す。

このレポートのご利用は自己責任でお願いします。このレポートの利用することにより 生じたいかなる結果につきましても、著者・パートナー等の業務提携者は、一切の責任を 負わないことをご了承願います。

■はじめに■

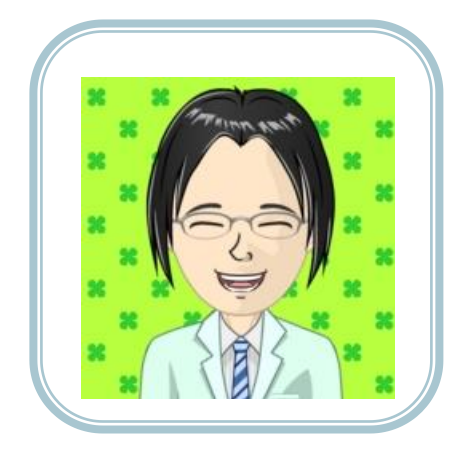

この度は僕のせどりレポートをご覧いた だきありがとうございます。

このレポートはオリジナル特典として、 商材をご購入頂いた方へプレゼントしてお ります。

# ~自己紹介~

初めまして!千葉県在住の健一と申します。僕は元々平凡なサラ リーマンだったのですが、せどりとの出会いで人生が大きく変わり ました。

本業と並行しながらせどりの作業を日々続けた結果、1年後には 月商350万円を売り上げ、今ではせどりの会社を設立し、脱サラ を果たしております。

せどりは諦めずに続けて行けば、必ず成功が待っています。その ために、この無料レポートが、あなたのお役に立てる事を願ってい ます!

いよいよ次のページから始まります!

# Keepa を使いこなそう!

「Keepa」とは「プライストラッカー」とも呼ばれ、Google Chrome を使っている人なら、誰でも無料で利用する事ができる拡 張機能です。

この Keepa を使う事によって、「Amazon 刈り取り」をして大き な利益をあげる方法をお伝えします。

### Amazon の刈り取りとは?

Amazon で買った商品を Amazon で販売して利益を出す手法の事を、「刈り取り」と呼びます。

ー見、もうかりそうに思えないかもしれませんが、Keepa を使 いこなせば容易に可能になります!

#### ★注意★

Keepa は度々仕様変更があります。このマニュアルは 2016 年 7 月 14 日現在の物で、その後仕様変更があった場合、内容に相違が発生する場合があります。ご了承下さい。

Copyright (C) 2016 セドラー☆健一.

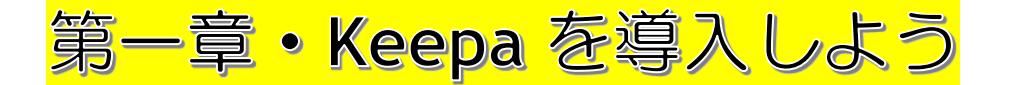

### Keepaとは?

Keepa を使うと、Amazon に掲載されている商品が、自分で設定 した価格以下になると、メール、ツイッター、Facebook で通知し てくれます。

これにより、Amazon で価格が安くなった事をいち早く知ることが出来ますので、その安い商品を購入して、その後値段が上がった時に販売します。

これがせどりの手法の一つ、「刈り取り」です。

Copyright (C) 2016 セドラー☆健一.

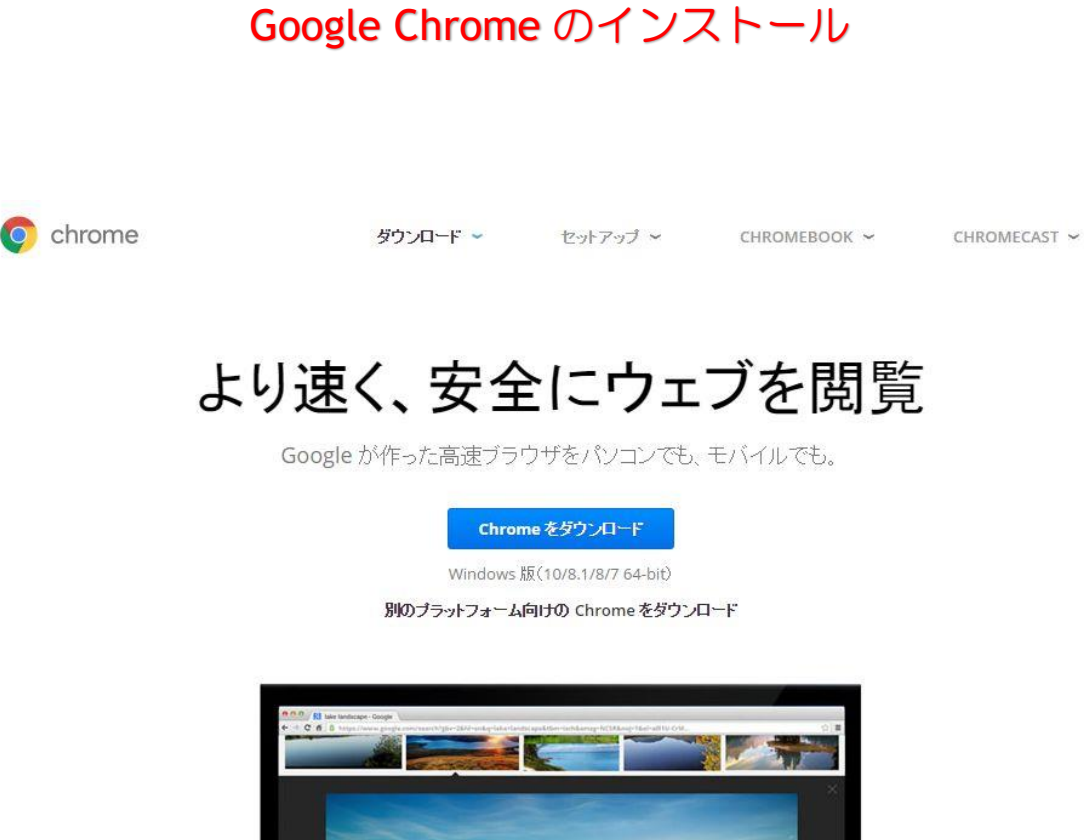

https://www.google.co.jp/chrome/browser/desktop/

こちらが Google Chrome です。インターネットエクスプローラー と同様に、インターネットを閲覧するためのソフトです。様々な拡 張機能を搭載する事で、せどりの効率が格段にアップします。

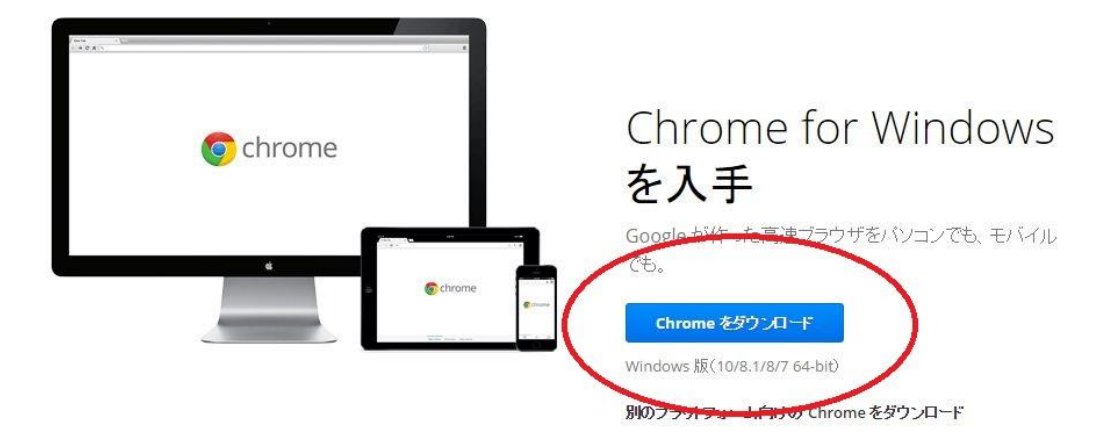

Amazon 刈り取りをするためには、パソコンに Google Chrome を インストールしてお使いください。

インストールの仕方はパソコンの基本作業なので省略します。

# 拡張機能に Keepa を追加する

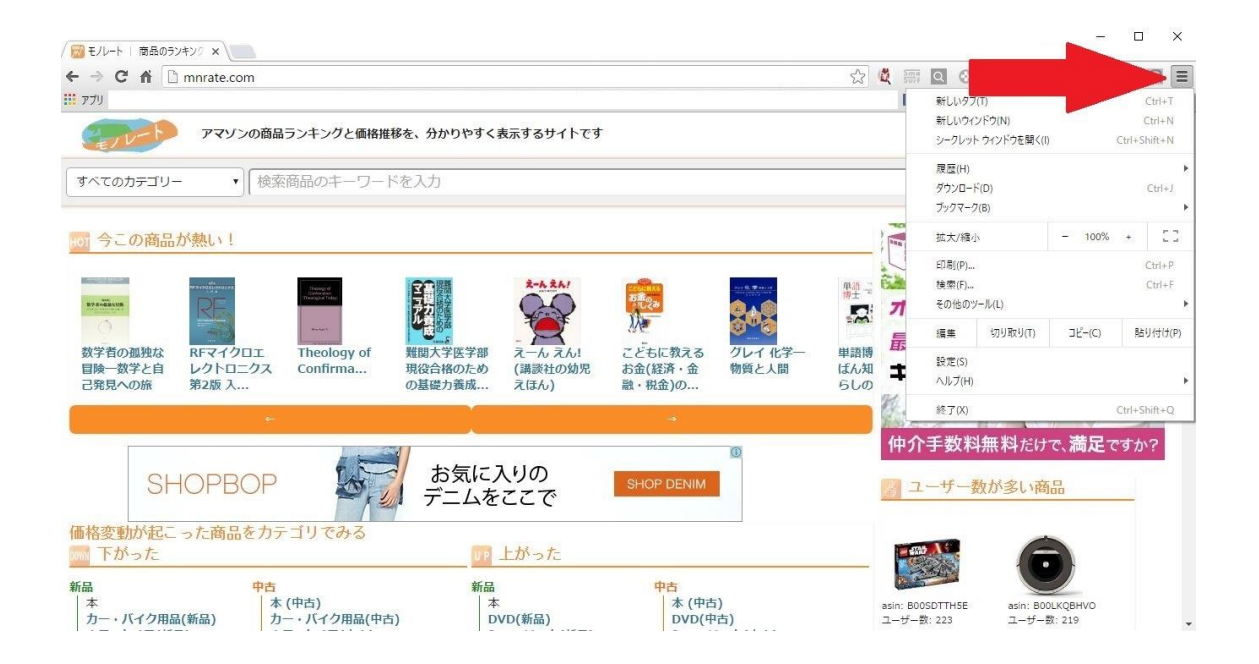

拡張機能とは、Google Chrome を使いやすくするためのアプリケーションで、多くの物が無料で提供されています。

Google Chrome を開いたら、上図に矢印で示したマークをクリックしてください。

設定画面へと進むメニューが表示されます。

Copyright (C) 2016 セドラー☆健一.

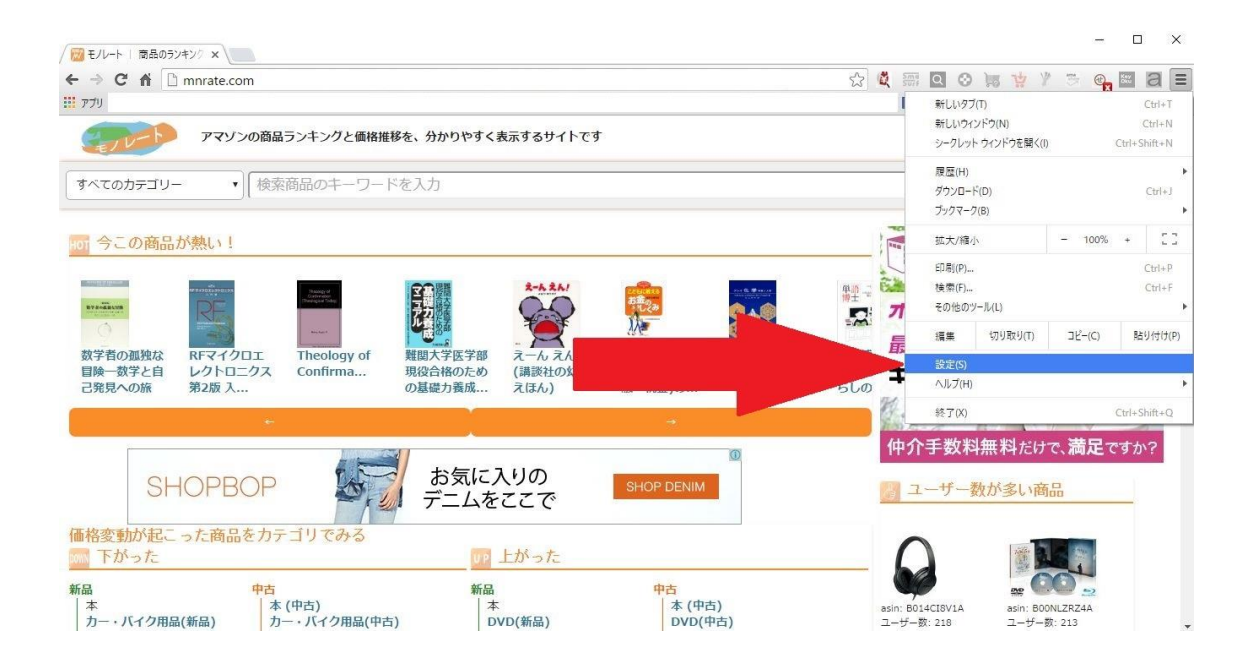

次に、上図の矢印で示した「設定」をクリックします。

Copyright (C) 2016 セドラー☆健一.

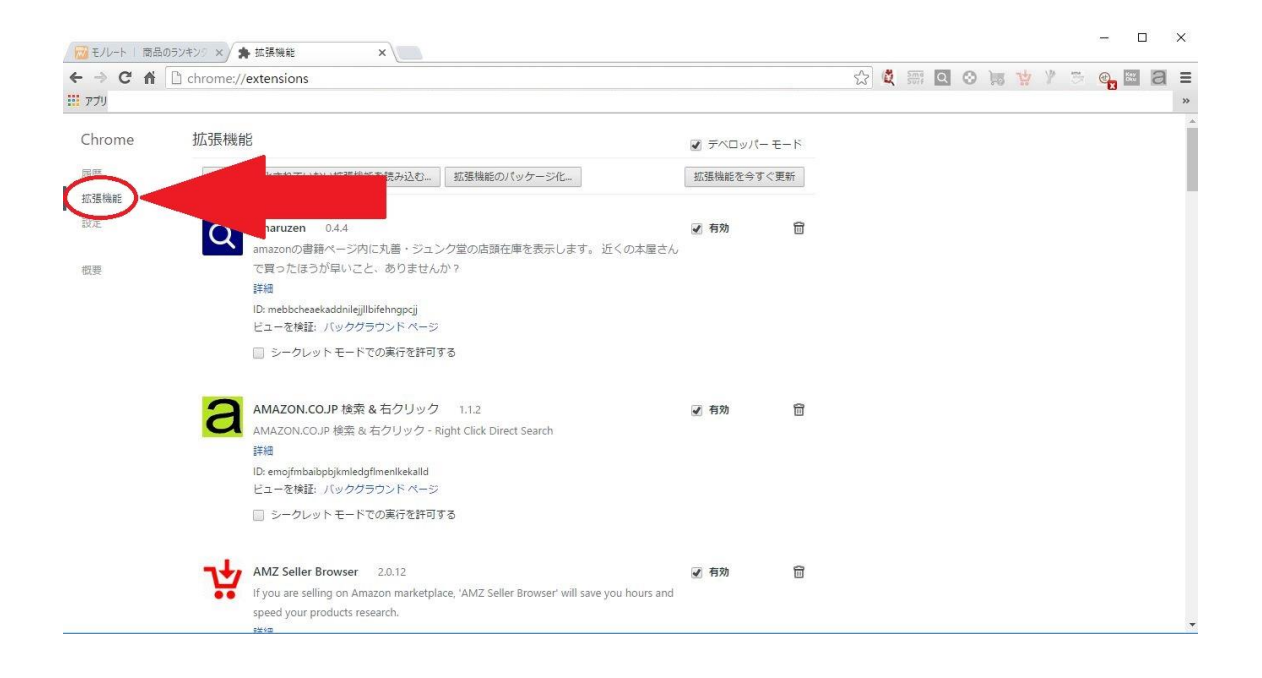

上の画面に変わりましたら、矢印に示した「拡張機能」を押すこ とで、拡張機能の一覧が表示されます。

次に、画面を一番下までスクロールさせます。

| Chrome    | 拡張機能                                                                                                    | ☑ デベロッパー                     | モード  |
|-----------|----------------------------------------------------------------------------------------------------|------------------------------|------|
| 履歷        | ID: opofmblipcpigjjhlacoaoomfeliofpn                                                                                                    |                              |      |
| 拡張機能      |                                                                                                    |                              |      |
| 設定        | Key<br>Oku 右クリックでヤフオク検索 0.0.1<br>指定のキーワードをドラッグ選択した状態で、マウスを右クリックした時に、ヤフ                                                                                                    | ✓ 有効<br>1才                   |      |
| 概要        | クの出品中・落札中のページにジャンプできる機能。<br>詳細<br>ID: gpafibibcphnpkfeodagdocppcjmcmdc<br>ビューを検証・バックグラウンド ページ                                                                                                    |                              |      |
|           | <ul> <li>シークレットモードでの実行を許可する</li> </ul>                                                                                                    |                              |      |
|           | <ul> <li>         自動価格比較/ショッピング検索(Auto Price Checker) 2.0.104         ショッピング中に自動的に他のショッピングサイトを検索し、安い価格順に10件表         します。検索対象の8万店以上。自動比較の対象はAmazonや楽天Booksなどショッパ         イトだけでなく価格.comなど価格比較サイトでも可能。テキストを選択して右クリ         クでの価格比較も。         詳細 オブション         D: hafkflejilkjnadiclapppceddoielio         ビューを検証: バックグラウンドページ             シークレットモードでの実行を許可する         </li> </ul> | <b>♂ 有効</b><br>示<br>プサ<br>/ッ |      |
|           | 自動価格比較/ショッピング検索(Auto Price Checker)[アプリ版] 1.0.88<br>自動価格比較のアプリ版です。ショッピング中に自動的に価格比較して安い価格順<br>10件表示します。検索対象の6万店以上。通販サイトだけでなく大手の価格比較サー<br>でも自動で価格比較してくれます。テキストを選択して右クリックでの価格比較も<br>詳細<br>ID: ohbfcdioplpccjeafjgapdmjcephkdif                                                                                                    | : 回 有効にする<br>I(こ<br>イト<br>i。 | Î    |
| $\langle$ | 他の拡張機能を見る     キ     ****************************                                                                                                    | ミーボード ショートナ                  | א על |

# 「他の拡張機能を見る」をクリックします。

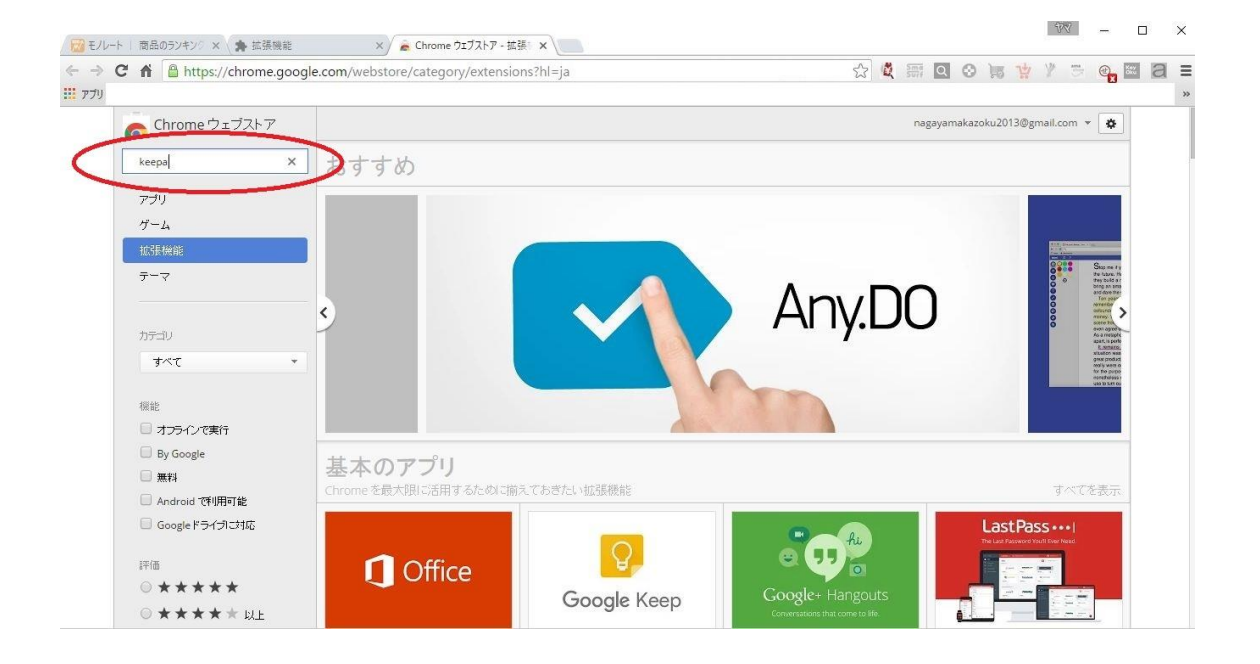

上図の赤丸で示した検索窓に、「keepa」と入力し、エンターキ

ーを押してください。

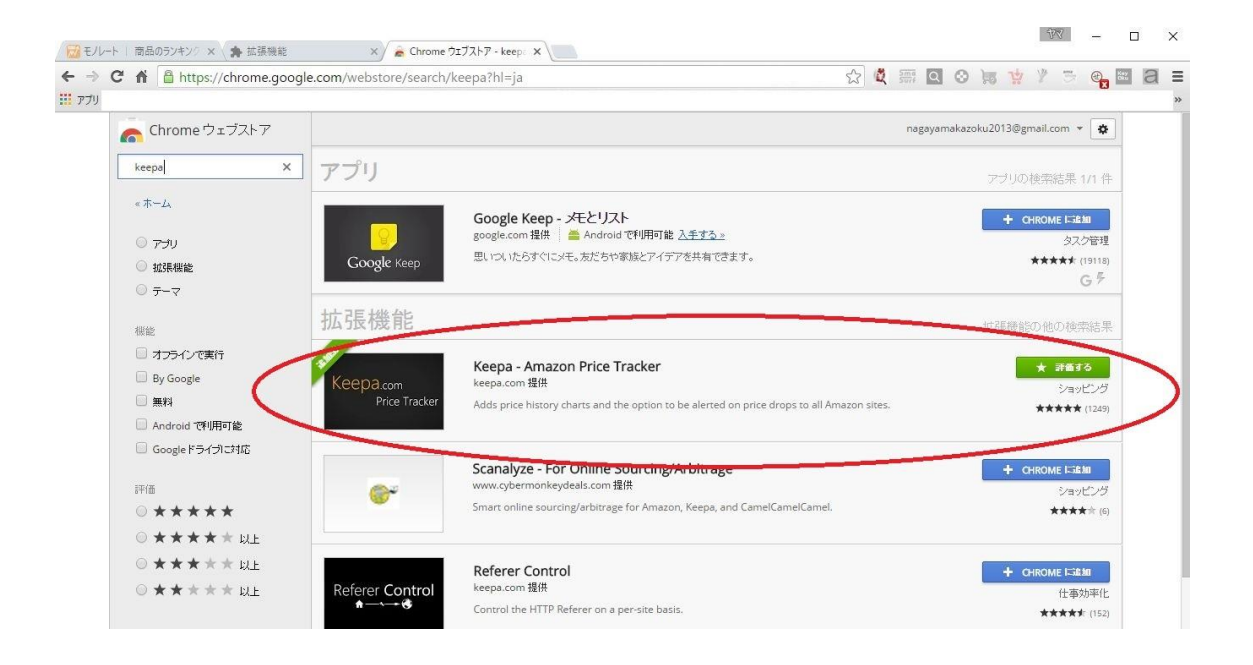

「Keepa - Amazon Price Tracker」と書いてある物が、今回拡張 機能として追加する物です。

上図の場合、既に Keepa を導入した後なので、右の方には「評価 する」と言うボタンがありますが、導入前は「Chrome に追加」が 表示されていますので、それをクリックします。

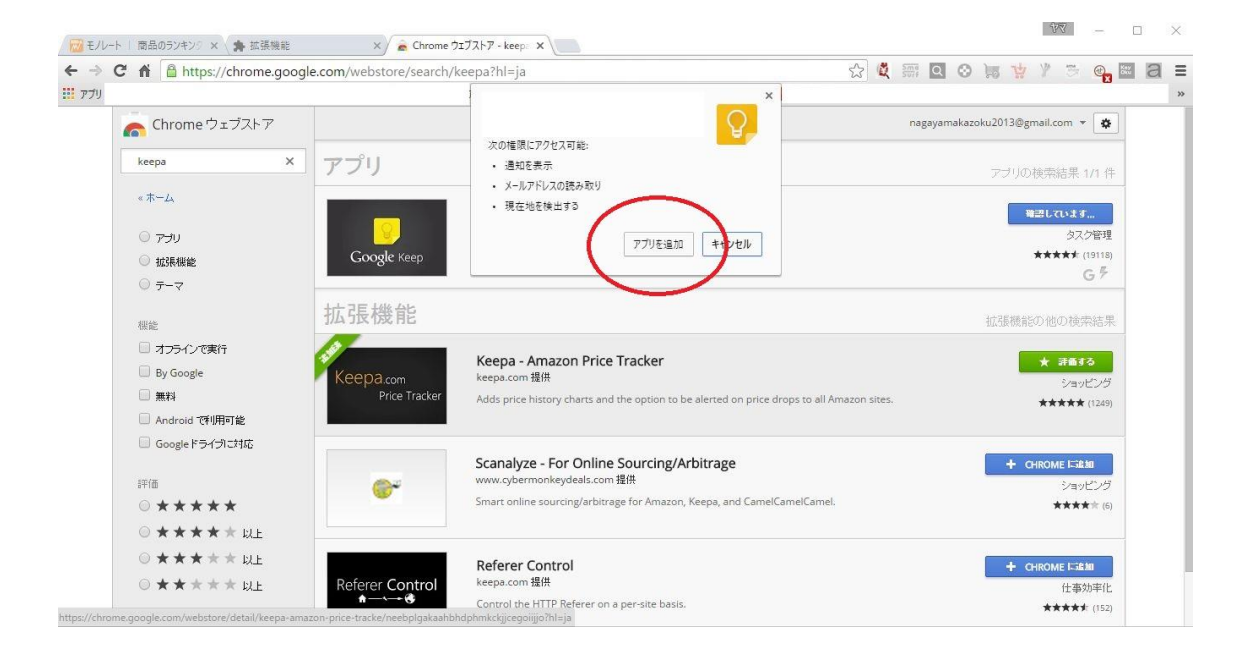

「アプリを追加」を選べば、Keepa が導入されます。

Copyright (C) 2016 セドラー☆健一.

# <mark>第二章・Keepa</mark> を使ってみよう

#### Keepa のユーザー登録

Keepa を使うには、まずはユーザー登録する必要があります。ユ ーザー登録をする事で、自分の設定を保存したり、価格通知機能を 有効にしたりすることが出来ます。

まずは、何でもいいので Amazon の商品ページを開いてみて下さい。以下のような表示が現れます。

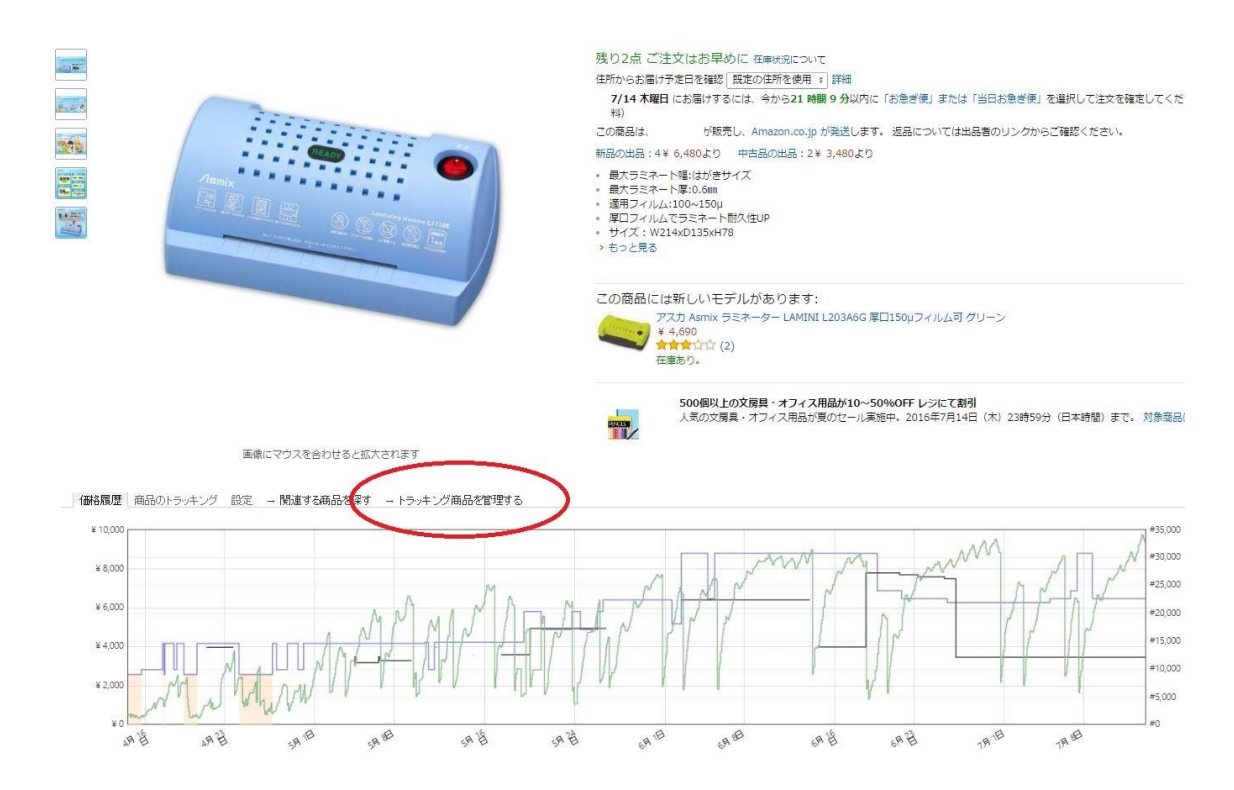

グラフの上にある、上図の赤枠で囲った「トラッキング商品を管 理する」をクリックして下さい。

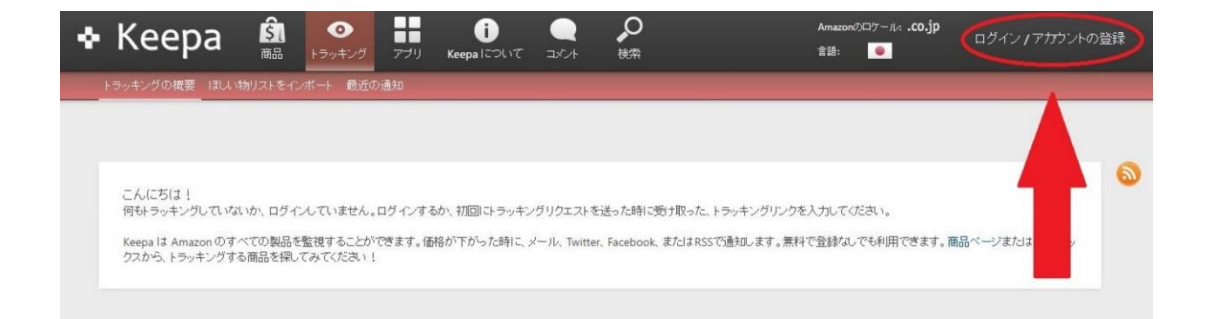

上のような画面に変わりましたら、「ログイン/アカウントの登 録」を選びます。

もし英語表記の場合は、すぐ左の国旗を押して、日本の国旗を選択して下さい。

Copyright (C) 2016 セドラー☆健一.

| ♣ Ke                         | eepa                                              | <b>3</b><br>商品           | ▶∋ッキング                         | <b>ロロ</b><br>アプリ  | ()<br>Keepalcourt                           |               | <b>》</b><br><sub>検索</sub> | Amazon<br>훕쬸:                                                                                                    | 005-1.                                     | .co.jp | ログイン / アカウン | の登録 |
|------------------------------|---------------------------------------------------|--------------------------|--------------------------------|-------------------|---------------------------------------------|---------------|---------------------------|----------------------------------------------------------------------------------------------------|--------------------------------------------|--------|-------------|-----|
| トラッキン                        |                                                   |                          |                                |                   |                                             |               |                           |                                                                                                    |                                            |        |             |     |
| こん((<br>何も)-<br>Keepa<br>タスか | こちは!<br>ラッキングしていない<br>しは Amazon のすべ<br>ら、トラッキングする | か、ログへ<br>にての製品を<br>商品を保い | していません。<br>査視することが<br>てみてください! | ログインする<br>できます。価杯 | ログイン<br>ユーザ名<br>メールアドレス<br>パスワード<br>フカウントの登 | アカウ<br>2<br>録 | 小登録                       | なぜアカウントを登録しなけ<br>ならないのですか?<br>アカントを登録しなでも、 <u>ジトロの</u><br>すべて利用することができま。その<br>初回のトラッキング開始的にラッイ<br>リンが送信され、そのリンクを使用<br>とでトラッキングの設定をすることが<br>す。そのため、アカワントの登録は完<br>任意です。たちし、ユーザー名という<br>を登録すれば、それじ外には必要あ<br>ん、設定のたびに長いリングアトレス<br>ーしなくて済たよう」されります。とって<br>でしょう? | ★ れば<br>数記は、<br>いすでき全ロード<br>を全ロードセンジリスをも便利 | さます。商L | 品ページまたは検索ボッ |     |
|                              |                                                   |                          |                                |                   |                                             | -             | ウント登録                     |                                                                                                    |                                            |        |             |     |

上にある「アカウント登録」を選んだら、お好きな名前、メール アドレス、お好きなパスワードを入力し、下にある「アカウント登録」を選べば、ユーザー登録できます。

その後、同じ画面を表示させ、「ログイン」を選んで先ほどの情報を入力すると、使えるようになります。

- 19 -

# Keepaの画面の見方

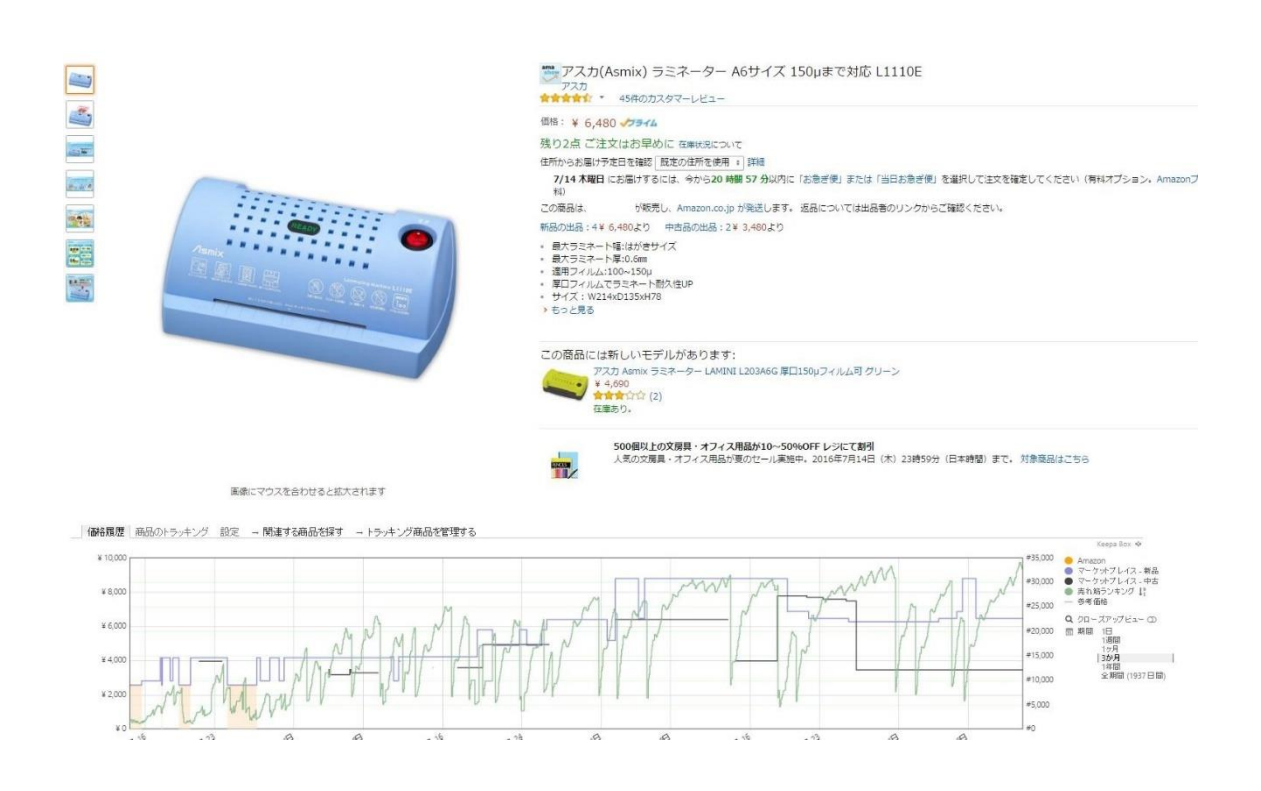

Amazonの商品ページを開き、スクロールして行くと、上図のようなグラフが表示されます。このグラフを見て商品の相場を調べたり、価格通知機能の設定をしたりします。

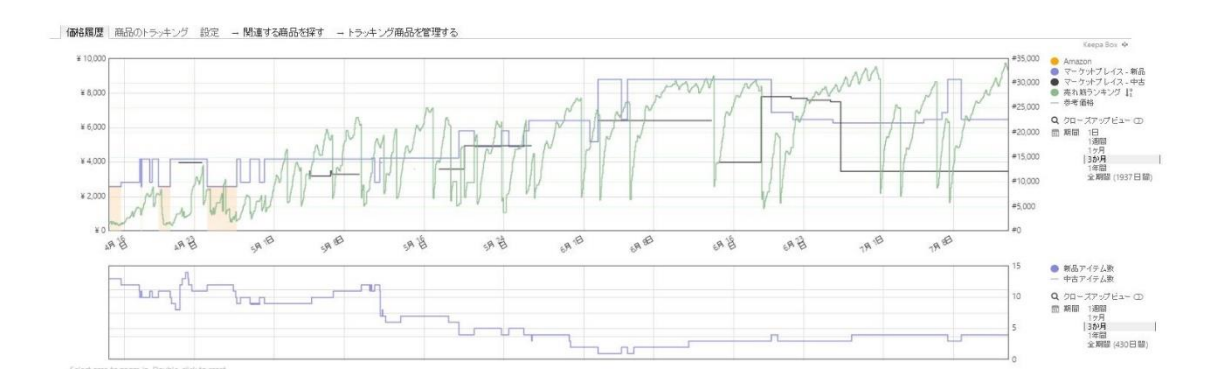

基本的にはモノレートと同じ見方です。ランキングが上がれば商 品が売れたという判断が出来ます。

グラフは上下に二つ表示され、上のグラフは、緑はランキング、 青は新品価格、黒は中古価格、オレンジは Amazon 本体の価格を表 し、下のグラフは出品者の人数を表しています。

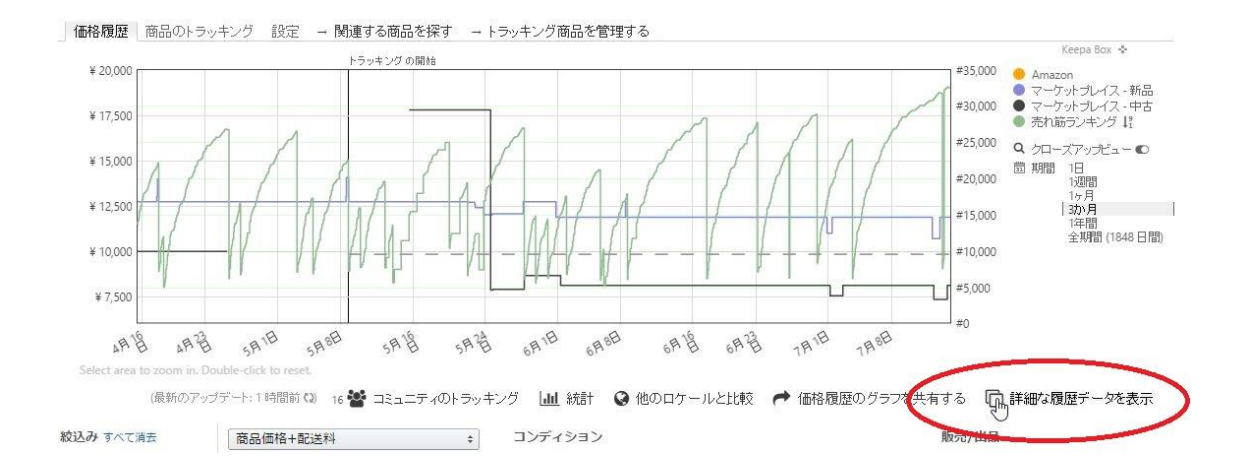

※グラフが一つしか表示されない時は、上図のように「詳細なデ -タを表示」をクリックすると、グラフが二つになります。

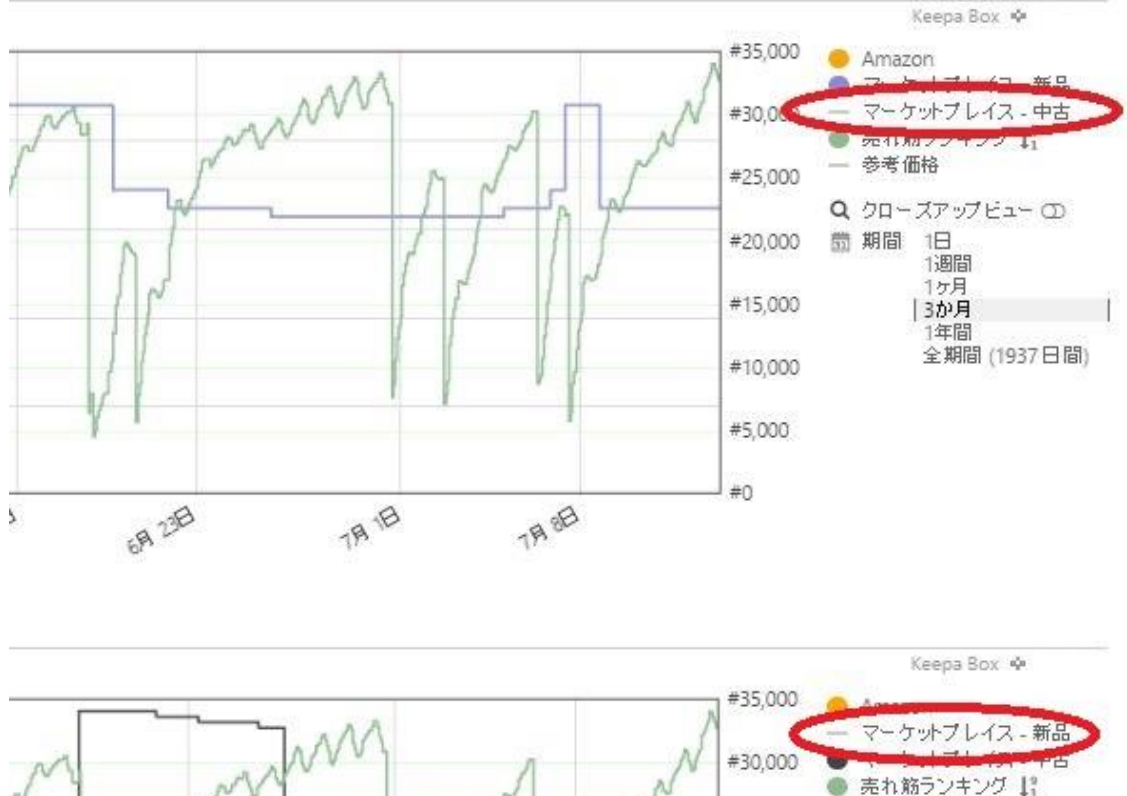

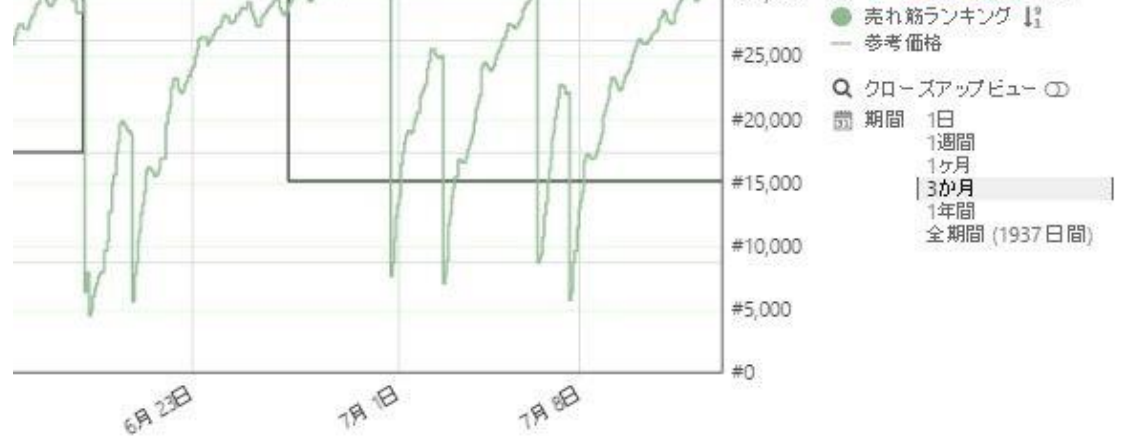

グラフの右にある「●」のボタンを押すと、「-」に変わり、そ のグラフが表示されなくなります。

例えば中古を扱わないのであれば、「マーケットプレイス-中 古」の「●」をクリックして、中古のグラフだけ消すことが出来ま す。

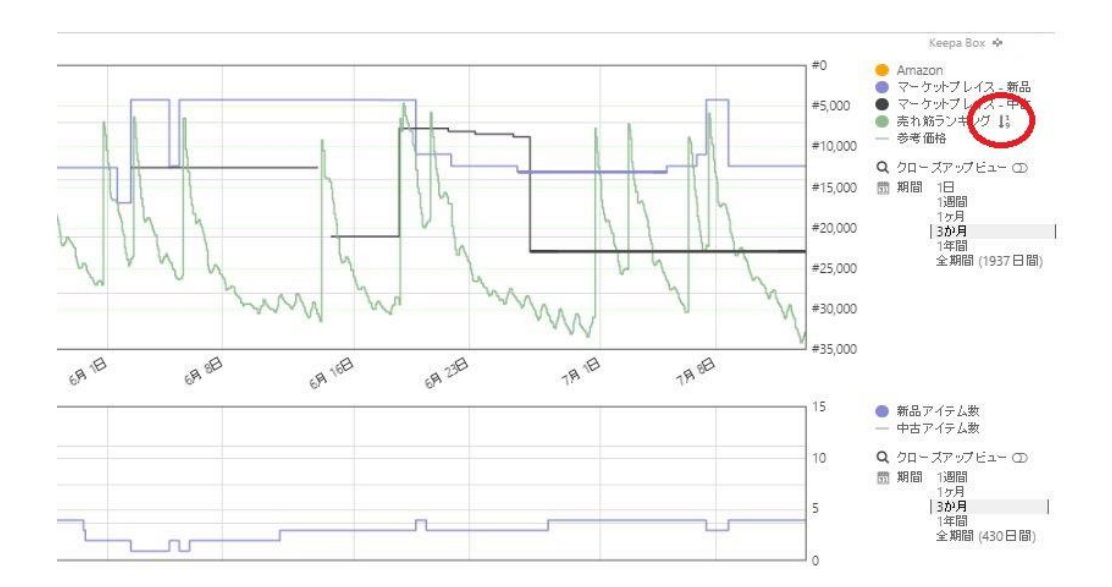

プライスチェックで普段ランキングをチェックしている方の場合 は、上図に示す「売れ筋ランキング」の右にある、赤丸で囲った矢 印をクリックして下さい。

プライスチェックと同じように、ランキングのグラフが一番上が 1位になります。つまり、グラフの上下が逆に表示されるようにな ります。

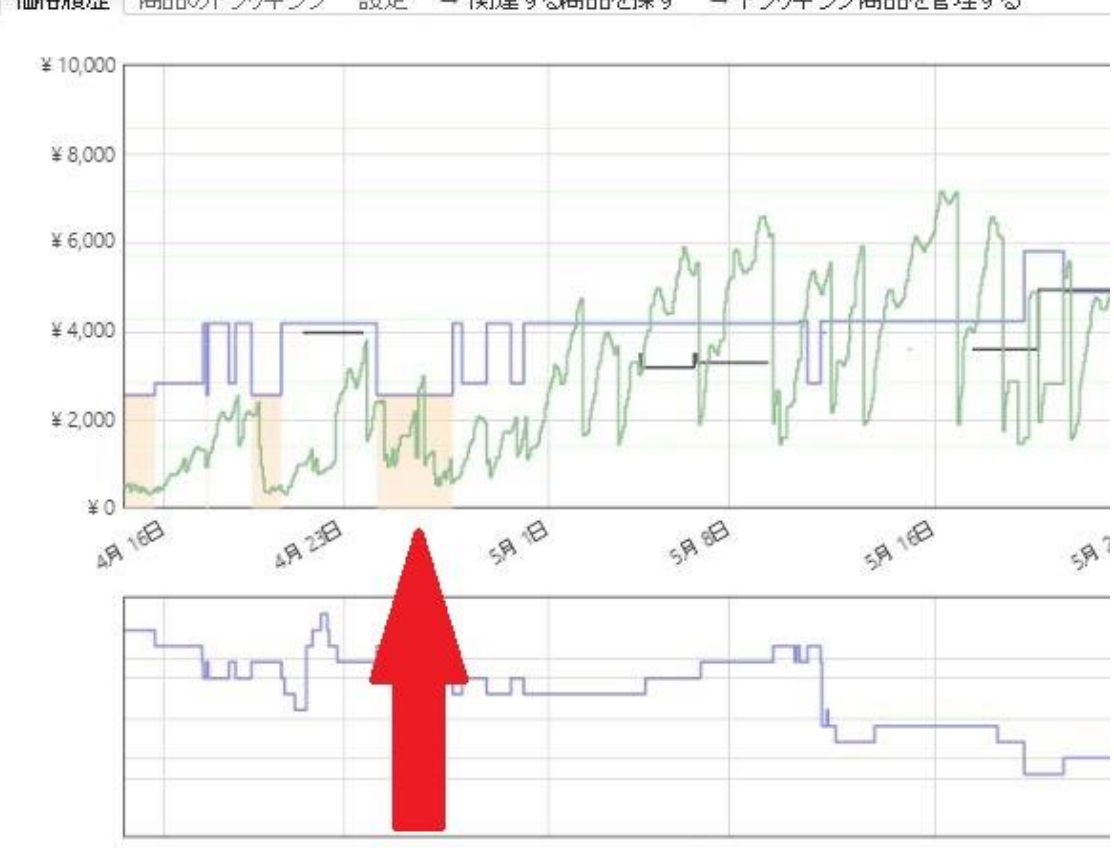

|価格履歴||商品のトラッキング 設定 → 関連する商品を探す → トラッキング商品を管理する

Select area to zoom in. Double-click to reset.

上図のように、Amazon本体が販売している期間は、グラフの下がオレンジ色に塗りつぶされています。

このグラフから見ると、過去には Amazon 本体が出品していた が、現在では Amazon が在庫切れを起こしていて、それに伴って値 段が上がったが、値上げの影響でランキングが悪くなっている、と 言うようなことが読み取れます。

# グラフの右側にある、「期間」から、グラフの横軸を狭めたり引 き延ばしたりすることが出来ます。

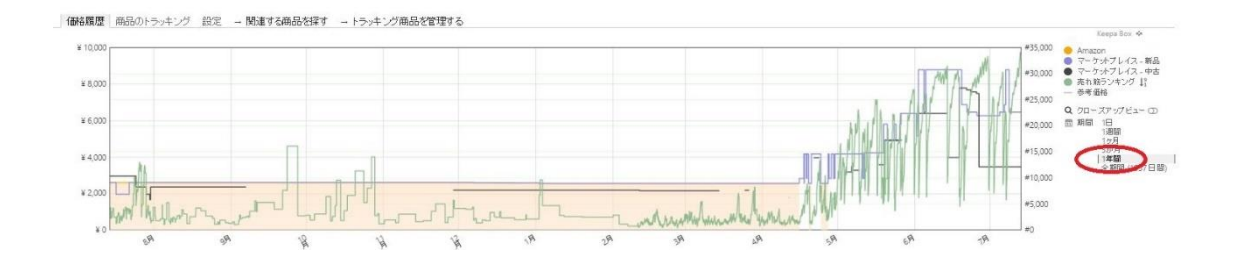

# 1年間のグラフが表示されています。

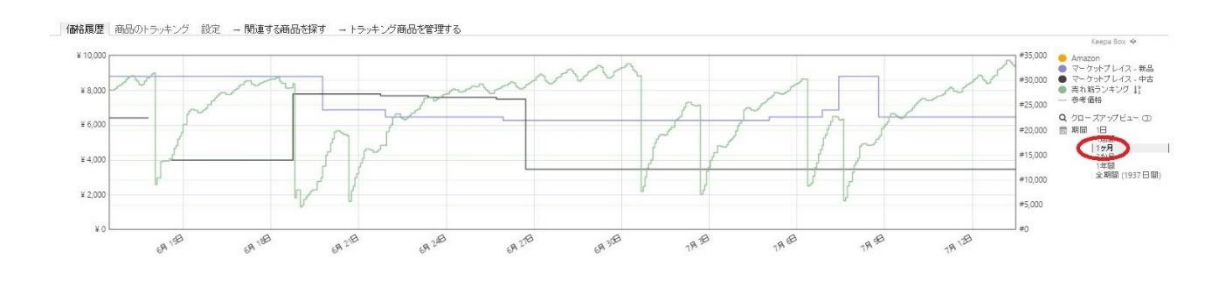

1週間のグラフが表示されています。

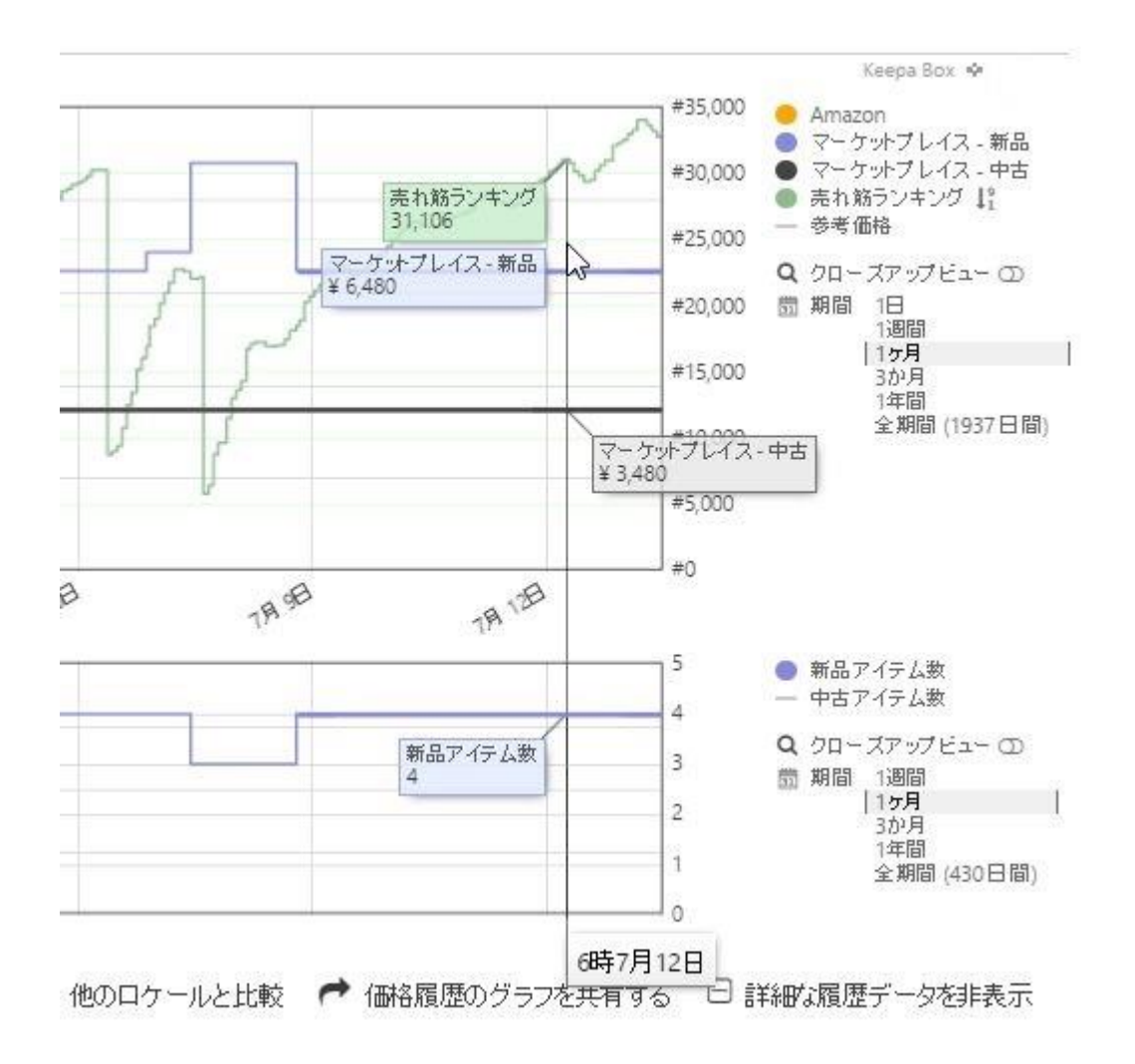

マウスカーソルをグラフに合わせる事で、その瞬間のランキング や価格を詳細に表示させる事ができます。

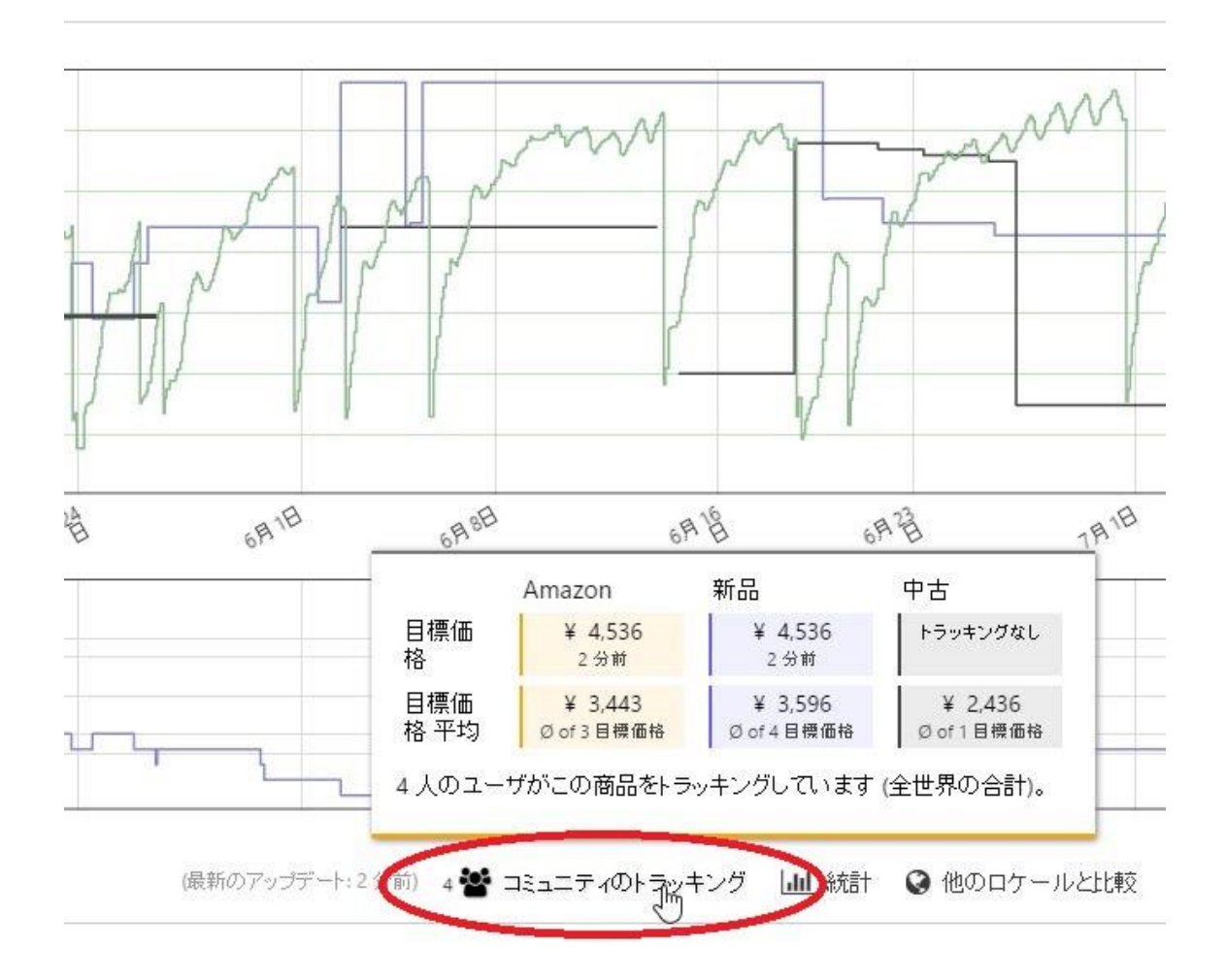

「コミュニティのトラッキング」にマウスカーソルを合わせる と、あなたが設定している価格と、あなた以外が設定している価格 の平均、さらに、同じ商品を登録している人の人数が分かります。

これにより、ライバルがどのような設定をしているか、ある程度 知ることが出来ます。

Copyright (C) 2016 セドラー☆健一.

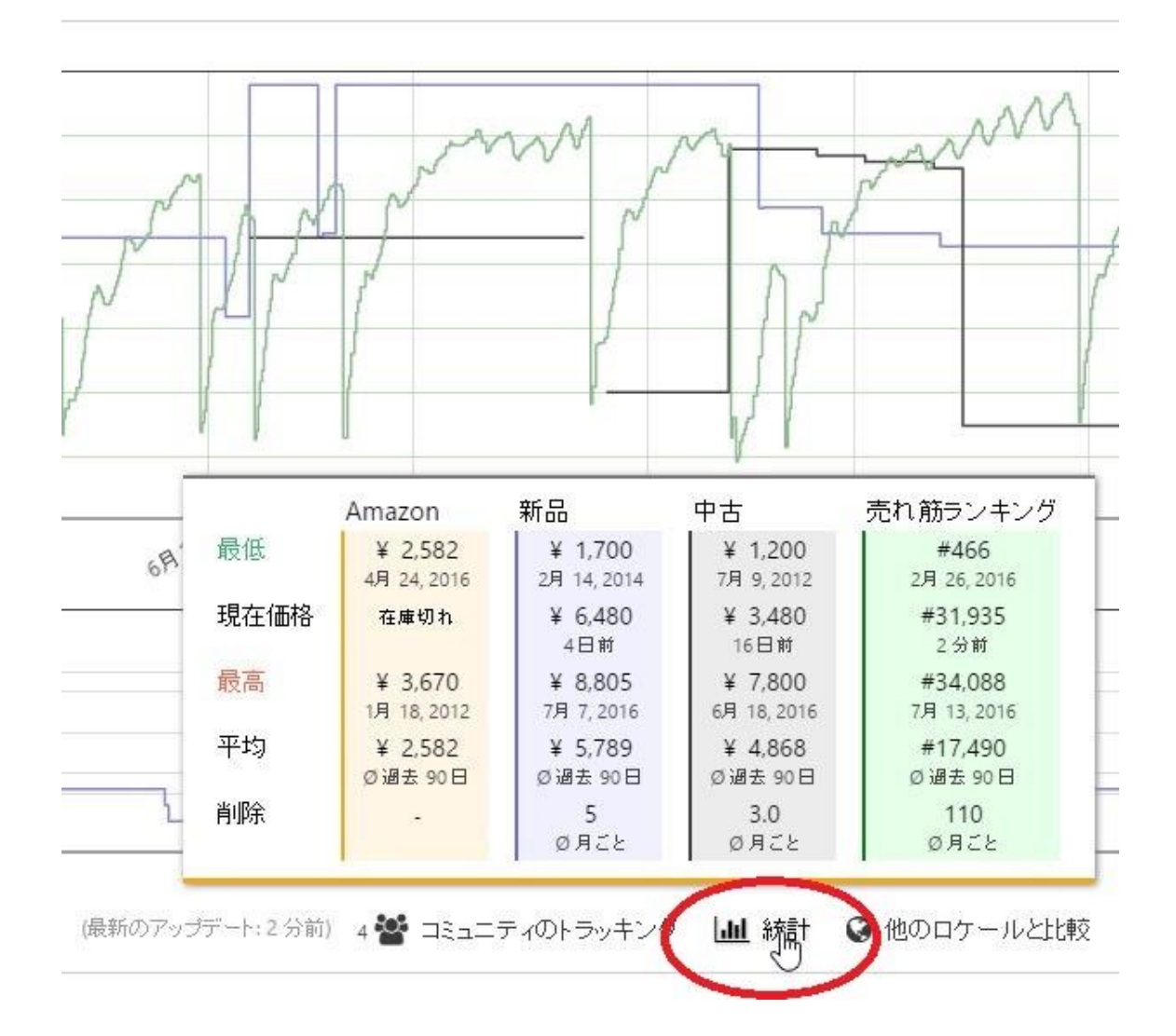

「統計」にマウスカーソルを合わせると、過去の最低価格や平均 価格など、様々な情報を一覧できます。

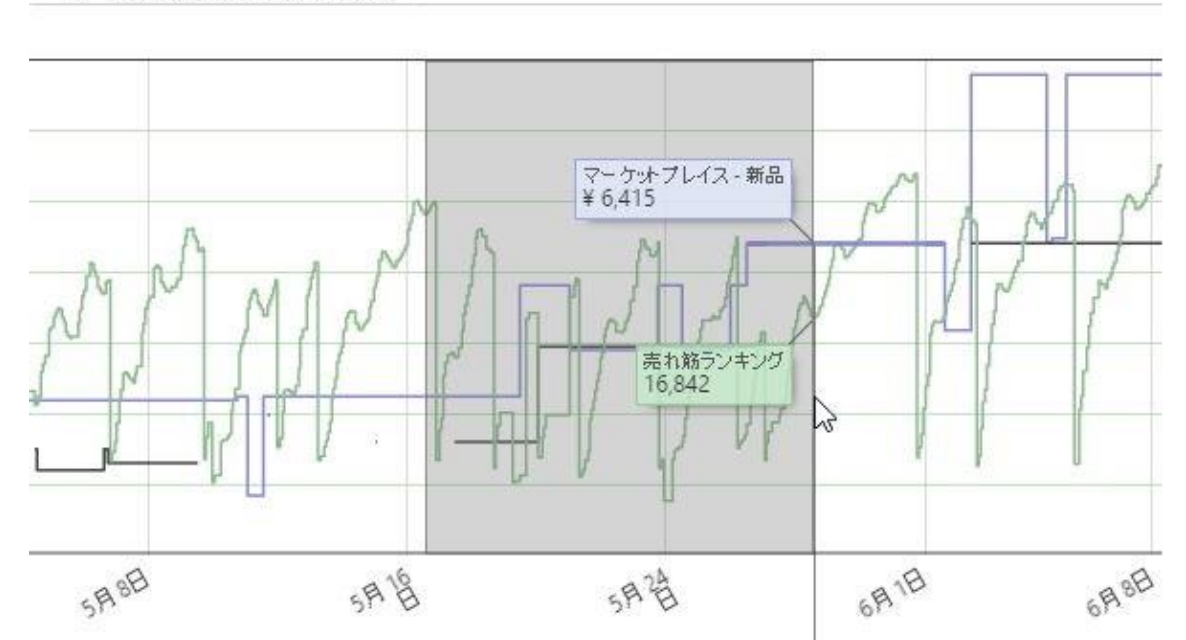

→ トラッキング商品を管理する

**グラフ中の、ある特定の期間だけ拡大したい場合は、**上図のよう に見たい部分をドラッグすると、灰色に変わります。

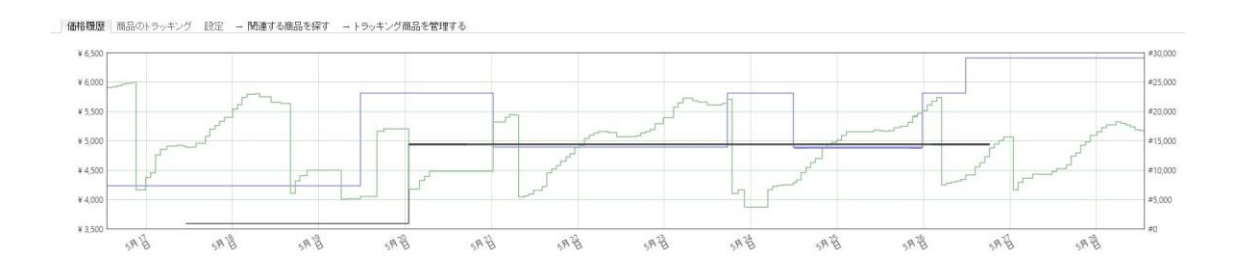

ドラッグした部分がこのように拡大されます。

# 価格通知機能の設定

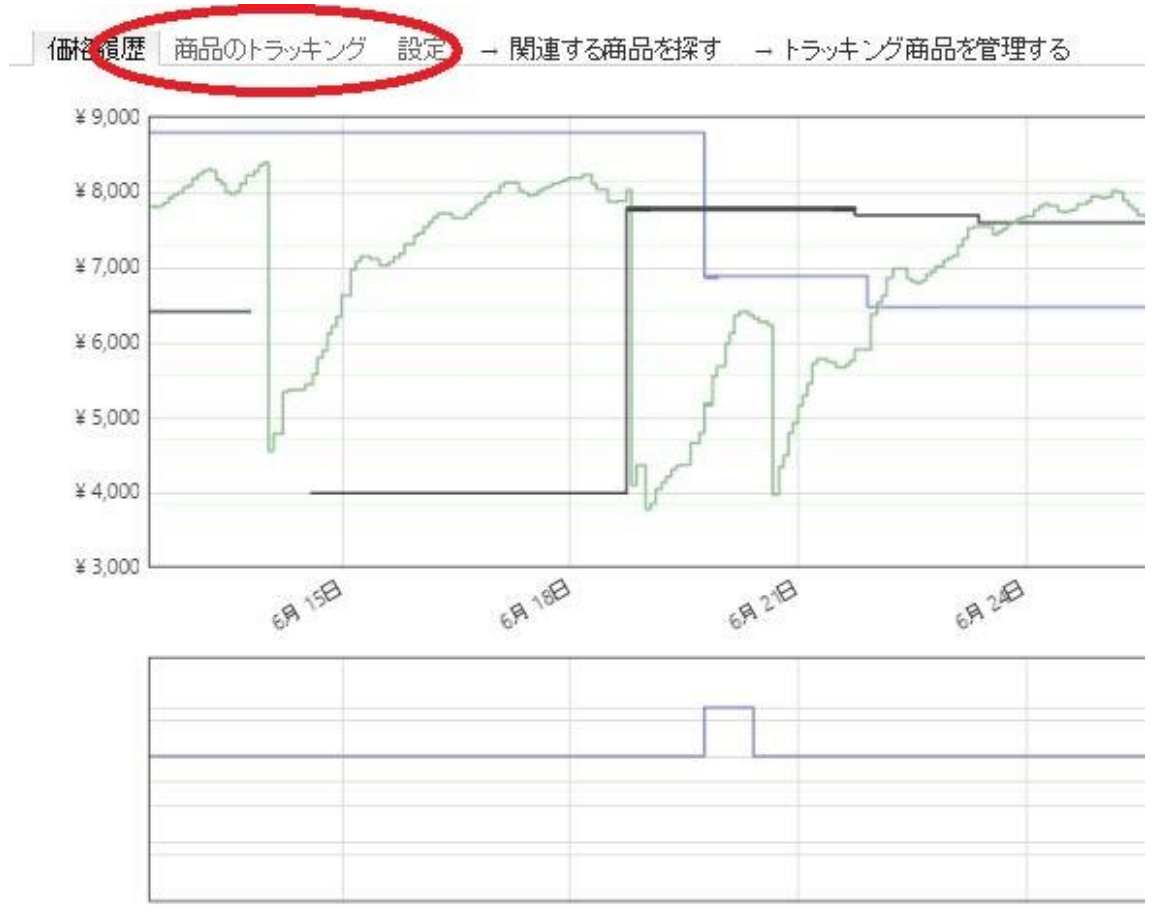

Select area to zoom in. Double-click to reset.

上図にある、「商品のトラッキング」から、価格通知機能の設定 をする事が出来ます。

| 1. 目標価格を選択してくたさい:      | ¥ 4,536                     |                  |
|------------------------|-----------------------------|------------------|
|                        |                             | ¥ 1,944 €        |
| Amazon とフーケット プレイフ (新品 | ー たいまいの(無物に)(限用にトラッキングできます。 | 30% →            |
| Amazon.co.jp:          | マーケットプレイス - 新品:             | マーケット ブレイス - 中古: |
| 1 ¥ 4,536              | 5 <b>(2)</b> ¥ 4,536 以下     | ③¥ トラッキングな 以下    |
| » 複数のロケールでトラッキン        | グする                         |                  |
| 2. 通知方法 (オプション):       |                             |                  |

この画面が表示されたら、通知して欲しい金額と通知先を入力 し、「トラッキング開始」を押すと、通知機能が有効になります。

- ① Amazon 本体の価格が設定した値以下になると通知されます。
- ② Amazon 以外の出品者の価格が設定した値以下になると通知されます。
- ③ 中古の価格が設定した値以下になると通知されます。
- ④ 今入力している金額が、現在価格の何%引きが表示されます。バーを左右に動かす ことで金額を変えることもできます。
- ⑤ メール、ツイッター、Facebookから、通知して欲しい手段を選び、入力します。
- ⑥ このボタンを押すと通知機能が稼働します。

Copyright (C) 2016 セドラー☆健一.

価格履歴 商品のトラッキング 設定 - 関連する商品を探す - トラッキング商品を管理する

Keepaは現在この商品をトラッキングしています。<u>トラッキングの概要</u>のページで、ステータスの表示やアップデートができます。

Want to receive Web Push Notifications for Price Alerts? Go to your account settings to enable them on all your supported devices.

# このような表示が出れば成功です。たまに、認証画面が出ることがあります。その場合は指示に従って入力して下さい。

エラーの画面が出た場合は、「×」マークで閉じるか、再読み込 みをするか、時間をおいてから表示するとたいてい直ります。

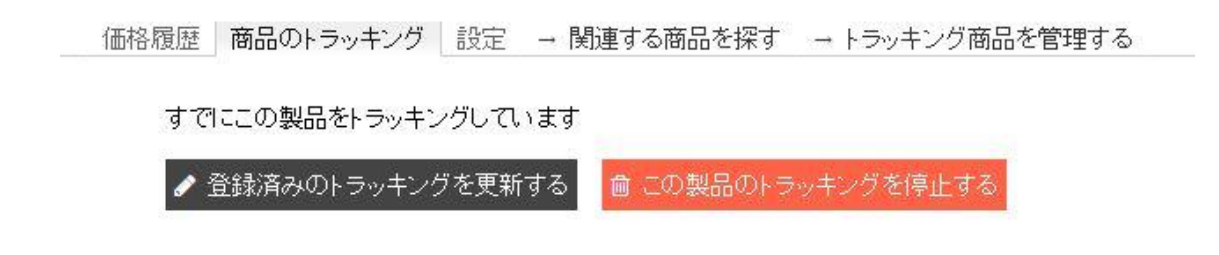

「商品のトラッキング」を押したとき、上記の表示になる場合は、それが過去に登録したことのある商品だと言う意味です。

「登録済みのトラッキングを更新する」を選べば価格設定や通知 先を変更でき、「この製品のトラッキングを停止する」を選べば、 もう通知が来ないように出来ます。

### どのような基準で設定するのか

#### ★金額はいくらに設定するのか★

金額は自由に設定することが出来るので、一体いくらにすればいいか迷うか もしれません。やり方は人それぞれですが、僕は現在価格の 30%安い価格に しています。

設定が高すぎると、通知が来たとしても全然もうからない価格だったりしますし、設定が低すぎると、通知が来ても他のセドラーにあっという間に取られてしまったり、そもそも通知がなかなか来きません。

#### ★どんな商品を設定するのか★

どんな商品を登録するかですが、あなたが普段よく扱うジャンルでいいと思 います。あとは、それらの商品をとにかく数を沢山登録する事です。

この後の第三章でお伝えする、価格を自動入力する方法を使って、ひたすら 数を登録して行き、通知が来たら買うかどうか判断したり、相場を調べて価格 を設定し直したりします。商品数は1万件登録出来ますので、まずは量産して 下さい。

#### 通知が来た物を確認する

値下げのお知らせ:「プラレールトミカと遊ぼう!オート踏切ステーション」-Keepa.com Keepa.com (pricealert@keepa.com) アドレス帳に追加 宛先:

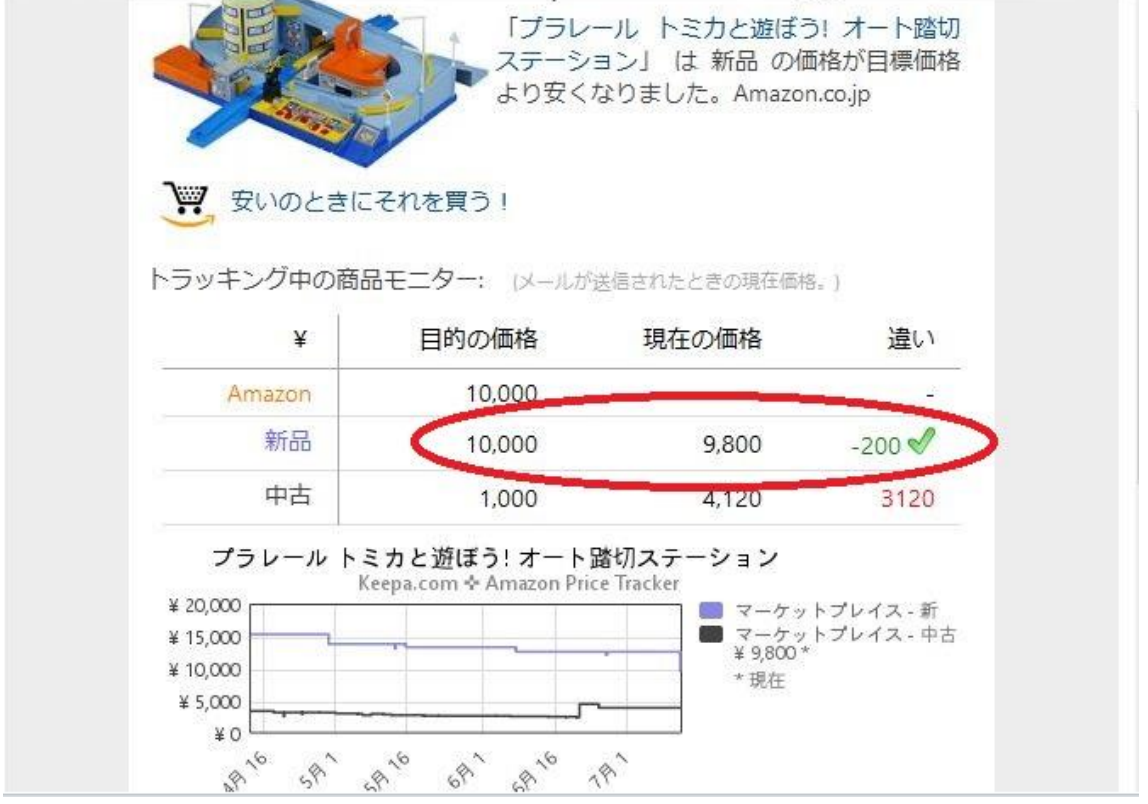

設定した価格以下になると、上記のような通知が来ます。 これは メールでの通知を設定していた場合です。

赤丸で囲った所を見ると分かるように、10000円の設定価格に対し、9800円になったと言うお知らせです。「安いのときにそれを 買う!」を押せば、Amazonの商品ページに飛ぶことが出来ます。

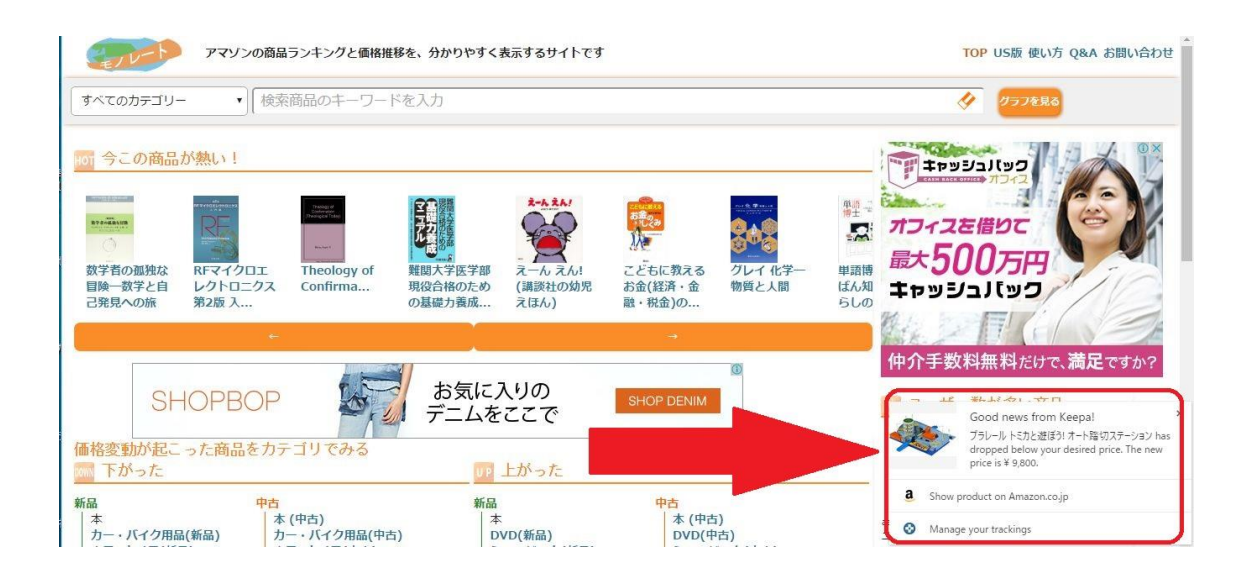

ブラウザを閲覧中に通知が来た場合は、上図のようにポップアッ プでお知らせが来ます。

クリックすれば直接 Amazon のページに飛ぶことが出来ます。

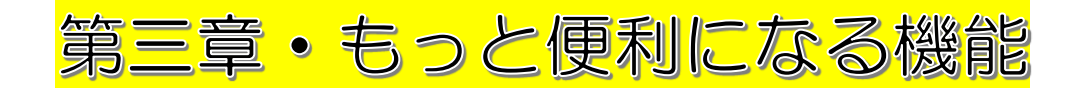

# グラフの外観をお好みに設定する

| チャートの外額                                                                                            | Keepa Box 🔸 garne |
|----------------------------------------------------------------------------------------------------|-------------------|
| 表示するグラフ Amazon マーケットプレイス・新品 マーケットプレイス - 中古                                                         |                   |
| 期間 1日 1週間 1ヶ月 300月 1年間 全期間                                                                         |                   |
| クローズアップビュー オン オフ                                                                                   |                   |
| 極端な価格を無視する  よい しいえ                                                                                 |                   |
| ッテルチップの日付のフォーマット Mon, Jan 1 12:00 Monday, January 1st at 12:00 Jan 1, 12 am 1. Jan, 12 Uhr 12時1月1日 | G%時n%月j%日         |
| トラッキングの設定                                                                                          |                   |
| デフォルトの目標価格 30 % (1~50で指定)                                                                          |                   |
| デフォルトで数値を入力するカテゴリ Amazon マーケットプレイス - 新品 マーケットプレイス - 中古                                             |                   |
| トラッキングしている商品のタイムセールの通知を受け取る ーはい いいえ                                                                |                   |
| 一度通知されたアラートを再度有効にするまでの期間 - 日間 有効にしない                                                               |                   |
| アドオンの設定                                                                                            |                   |
|                                                                                                    |                   |
| Keepa Box 高さ 200 px (170~500 で指定)                                                                  |                   |
| Keepa Box の幅 サイズを動的に変更する ウインドウ全体の幅                                                                 |                   |
| デフォルトの表示方法 Keepa Box ボタン                                                                           |                   |
| デスクトップ通知を表示 (Google Chrome のみ) (は) しいいえ テスト通知を送信                                                   |                   |
| Amazon の商品の上にマウスを置いた時、価格の履歴グラフを表示する (Google Chrome のみ) しいしえ                                        |                   |
| Display product's stock quantity for some merchants on offer pages (Chrome only) はいえ               |                   |
| Keepaの価格データ改善のために Amazonの価格情報を収集する拡張機能をインストールする 13.1 しいえ                                           |                   |
| 設定をデフォルトにいたから                                                                                      |                   |

グラフが表示されている画面で、「設定」を押すと、細かな設定 をお好みでカスタマイズすることが出来ます。ここでの設定が、グ ラフのデフォルト表示となります。まずは「チャートの外観」に注 目してみます。

チャートの外観
 ① 表示するグラフ Amazon マーケットプレイス - 新品 マーケットプレイス - 中古
 ② 期間 1日 1週間 1ヶ月 3か月 1年間 全期間
 ③ クローズアップビュー オン オフ
 ④ 極端な価格を無視する はい いいえ
 ⑤ ツールチップの日付のフォーマット Mon, Jan 1 12:00 Monday, January 1st at 12:00

- Amazon、マーケットプレイス新品、マーケットプレイス中古の中から、どのグラフ を表示させるか選べます。オレンジ色になっている物が表示されます。
- ② グラフの横軸の期間を設定できます。
- ③ 「オン」にすると、グラフの縦軸がクローズアップされて表示されます。
- ④ 異常な高額になった時に、グラフの縦軸が大きくなり過ぎてグラフが読み取りづらくなるのを防ぎます。
- ⑤ 日付の表示の仕方を変更できます。

第二章で説明したように、グラフの画面から表示を変更させる事 も可能ですが、この設定画面で設定する事で、始めからお気に入り の設定で表示させる事が出来ます。あなたが最も見やすい設定にし てください。

トラッキングの設定

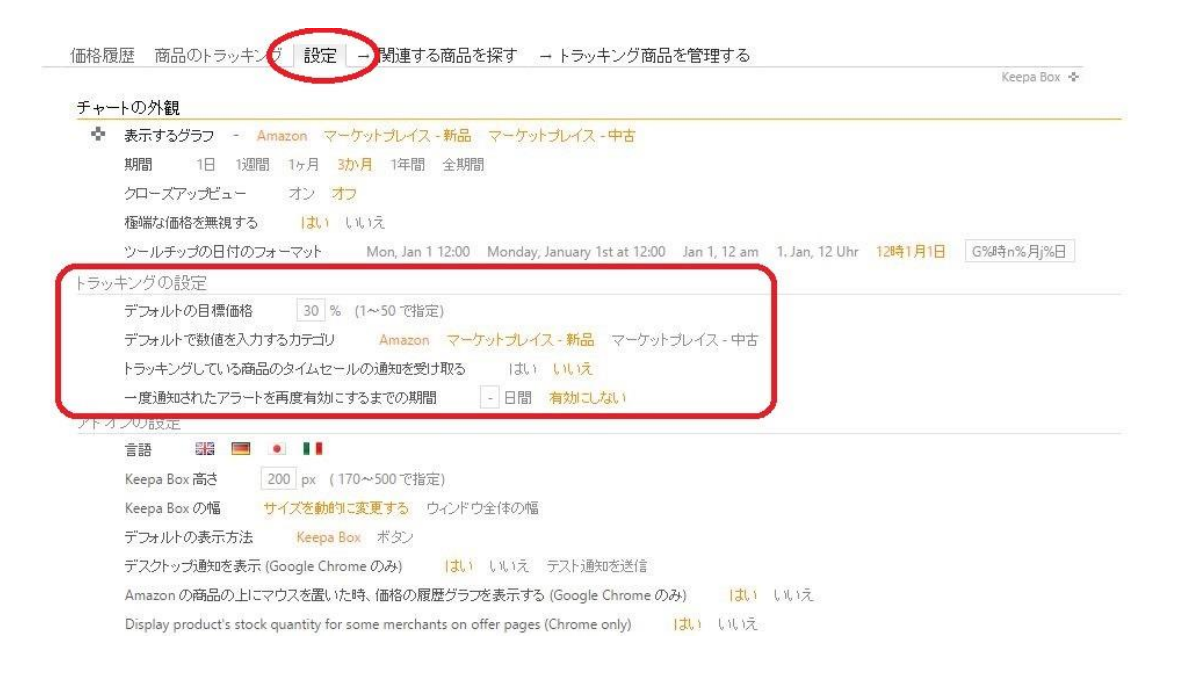

# トラッキングの設定をすることにより、通知機能の登録作業が楽 になるので、自分のお好みに設定しておきましょう。

次のページから、詳しく解説します。

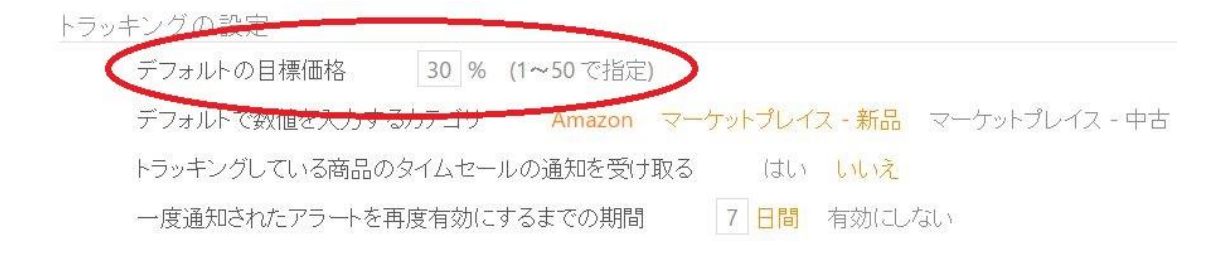

「デフォルトの目標価格」を設定すると、設定した割引率で計算 された金額が自動的に入力されるため、作業効率が大きくアップし ます。

トラッキングの設定

| デフォルトの目標価格    | 30 % (1~50 で指定)                            |   |
|---------------|--------------------------------------------|---|
| デフォルトで数値を入力す  | ジカテゴリ Amazon マーケットプレイス - 新品 マーケットプレイス - 中さ | 5 |
| トラッキングしている商品の | タイムセールの通知を受け取るはいしいえ                        |   |
| 一度通知されたアラートを  | 度有効にするまでの期間 7日間 有効にしない                     |   |

さらに、自動入力を行う項目を選びます。オレンジ色になってい る項目が、自動入力される項目です。

|                                                                                                    |              | 5         | ¥ 17,465   |              |
|----------------------------------------------------------------------------------------------------|--------------|-----------|------------|--------------|
| ーーーーーーーーーーーーーーーーーーーーーーーーーーーーーーーーーーーー                                                                            | 中古)の価格は個別にトラ | ッキングできます: | - 109      | 6 -          |
| Amazon.co.jp:                                                                                                   | マーケットプレイ     | (ス - 新品:  | マーケットプレイス・ | - <b>中</b> 君 |
| ¥ 17,465 以下                                                                                                    | ¥ 17,        | 465 以下    | ¥ 17,465   | 5            |
| the second second second second second second second second second second second second second second second se | する           |           |            | 11           |
| » 複数のロケールでトラッキング                                                                                                |              |           |            |              |
| ≫ 複数のロケールでトラッキング<br>2. 通知方法 (オプション):                                                                            |              |           |            |              |

登録したい商品を表示させ、「商品のトラッキング」をクリック して下さい。すると、金額の部分に、自動的に数値が入力されてい るのが分かります。

上図は、10%に設定した時の表示で、現在の新品価格から10% 引いた金額が、自動で入力されます。

#### ★注意★

中古の数値も、新品の価格を基準にして入力されてしまうので、中古は自動 入力されない設定にするのもありです。また、現在中古しか出品がない商品 は、中古の価格を基準に新品価格が入力されてしまうので、注意が必要です。

Copyright (C) 2016 セドラー☆健一.

トラッキングの設定 デフォルトの目標価格 30% (1~50で指定) デフォルトで数値を入力するカテゴリ Amazon マーケットプレイス - 新品 マーケットプレイス トラッキングしている商品のタイムセールの通知を受け取る はい いいえ 一度通知されたアラートを再度有効にするまでの期間 - 日間 有効にしない

「トラッキングしている商品のタイムセールの通知を受け取る」 を「はい」にすると、タイムセールがある時に、タイムセールが始 まる前に通知が送られてきます。これにより、将来のセール情報を 事前につかむことが出来ます。

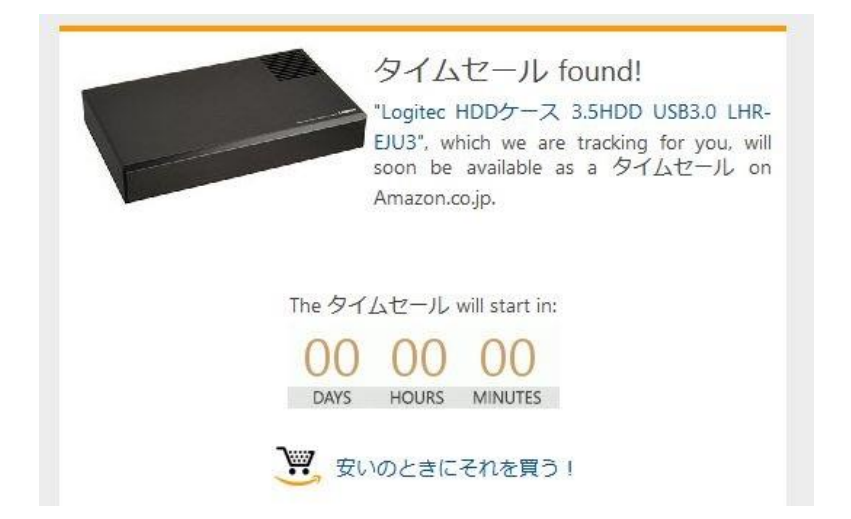

上図はメールにてタイムセールの告知が来た物です。これはタイ ムセールが始まった後に見たため、タイムセールまでのカウントダ ウンは「00 00 00」ですが、セールが始まる前に見れば、ここに セール開始までの時間が表示されます。 トラッキングの設定 デフォルトの目標価格 30 % (1~50 で指定) デフォルトで数値を入力するカテゴリ Amazon マーケットプレイス - 新品 マーケ: トラッキングしている商品のタイムセールの通知を受け取る はい いいえ 一度通知されたアラートを再度有効にするまでの期間 - 日間 有効にしない

「一度通知されたアラートを再度有効にするまでの期間」で、 「有効にしない」を選ぶと、一度通知が来たものは、再度設定しな い限り、もう通知は来ません。

日数を設定すれば、その日数が過ぎた後に、再びアラートが開始 されますが、価格が下がったまま上がらなかった場合、日数が過ぎ た直後にまたアラートが届く事になります。

# アドオンの設定

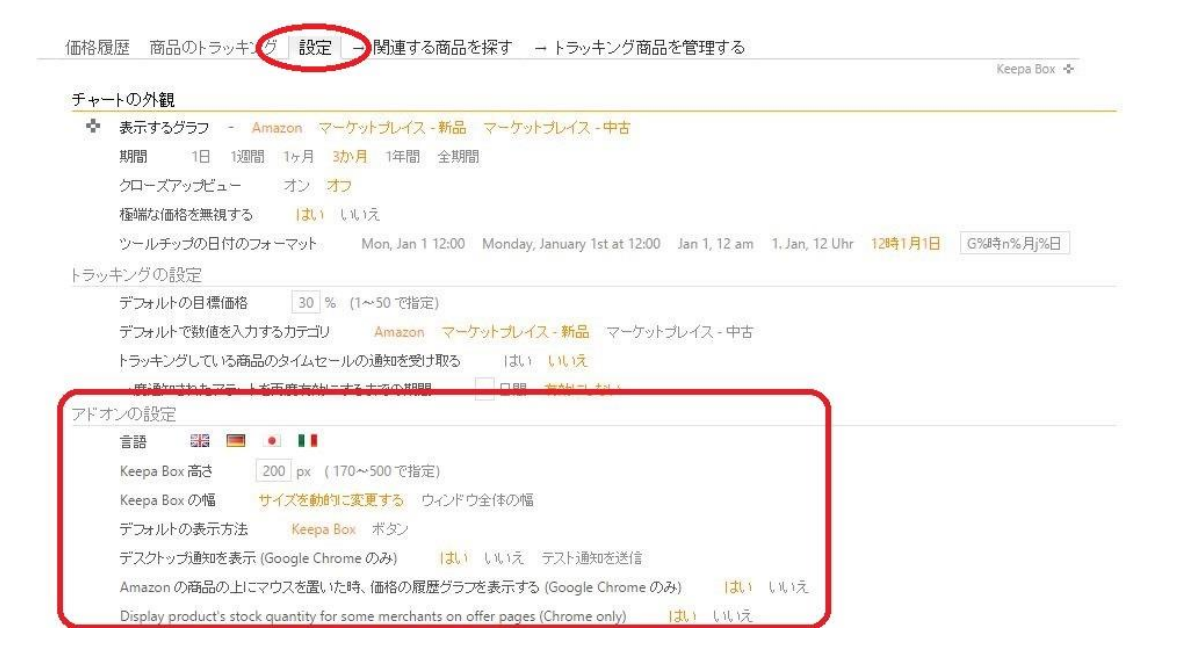

# アドオンの設定では、さらに詳細な設定や、色々な機能を使う事 が出来ます。

Copyright (C) 2016 セドラー☆健一.

All Rights Reserved.

- 44 -

#### アドオンの設定

| 言語 副語 💻 💵                                                                               |      |     |
|-----------------------------------------------------------------------------------------|------|-----|
| Keepa Box 高さ 500 px (170~500 で指定)                                                       |      |     |
| Keepa Box の幅 サイズを動的に変更する ウィンドウ全体の幅                                                      |      |     |
| デフォルトの表示方法 Keepa Box ボタン                                                                |      |     |
| デスクトップ通知を表示 (Google Chrome のみ) はい いいえ テスト通知を送信                                          |      |     |
| Amazon の商品の上にマウスを置いた時、価格の履歴グラフを表示する (Google Chrome のみ)                                  | (はい  | いいえ |
| Display product's stock quantity for some merchants on offer pages (Chrome only) (21, 1 | いいえ  |     |
| Keepa の価格データ改善のために Amazon の価格情報を収集する拡張機能をインストールする                                       | (よし) | いいえ |
| 設定をデフォルトにリセット                                                                           |      |     |

### 表示されるグラフのサイズを変更出来ます。

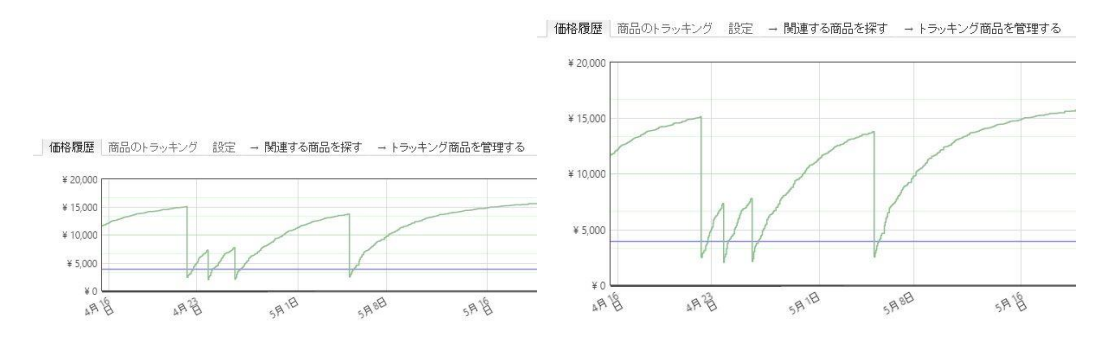

### Keepa Box の高さの変更(左 170・右 500)

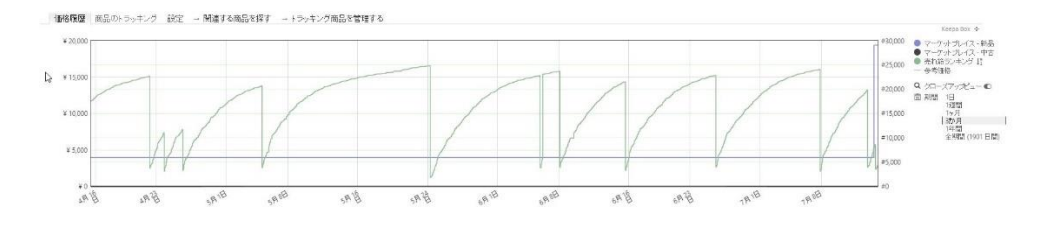

## Keepa Box の幅(ウィンドウ全体の幅)

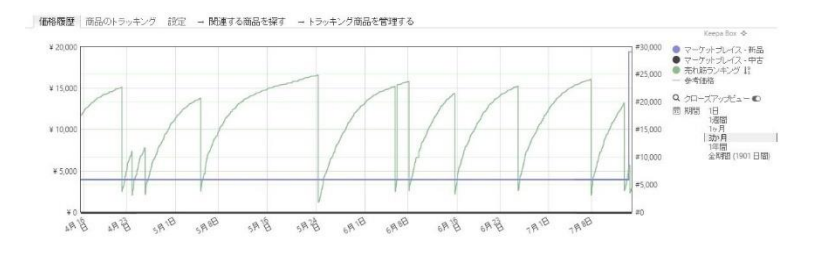

#### Keepa Box の幅(サイズを動的に変更する)

| アドス | かの設定                                                                                 |
|-----|--------------------------------------------------------------------------------------|
|     | 言語 🏭 💻 💶                                                                             |
|     | Keepa Box 高さ 500 px (170~500 で指定)                                                    |
|     | Keepa Box の幅 サイズを動的に変更する ウィンドウ全体の幅                                                   |
|     | デフォルトの表示方法 Keepa Box ボタン                                                             |
|     | デスクトップ通知を表示 (Google Chrome のみ) (はい いいえ テスト通知を送信                                      |
|     | Amazon の商品の上にマウスを置いた時、価格の履歴グラフを表示する (Google Chrome のみ) (はい いいえ                       |
|     | Display product's stock quantity for some merchants on offer pages (Chrome only) はいえ |
|     | Keepa の価格データ改善のために Amazon の価格情報を収集する拡張機能をインストールする (はい いいえ                            |
|     | 設定をデフォルト(こりセット                                                                       |

## 「デフォルトの表示方法」で「ボタン」を選ぶと、グラフが自動 的に表示されなくなり、代わりにボタンが表示されます。 それを押 した時のみグラフが表示されます。

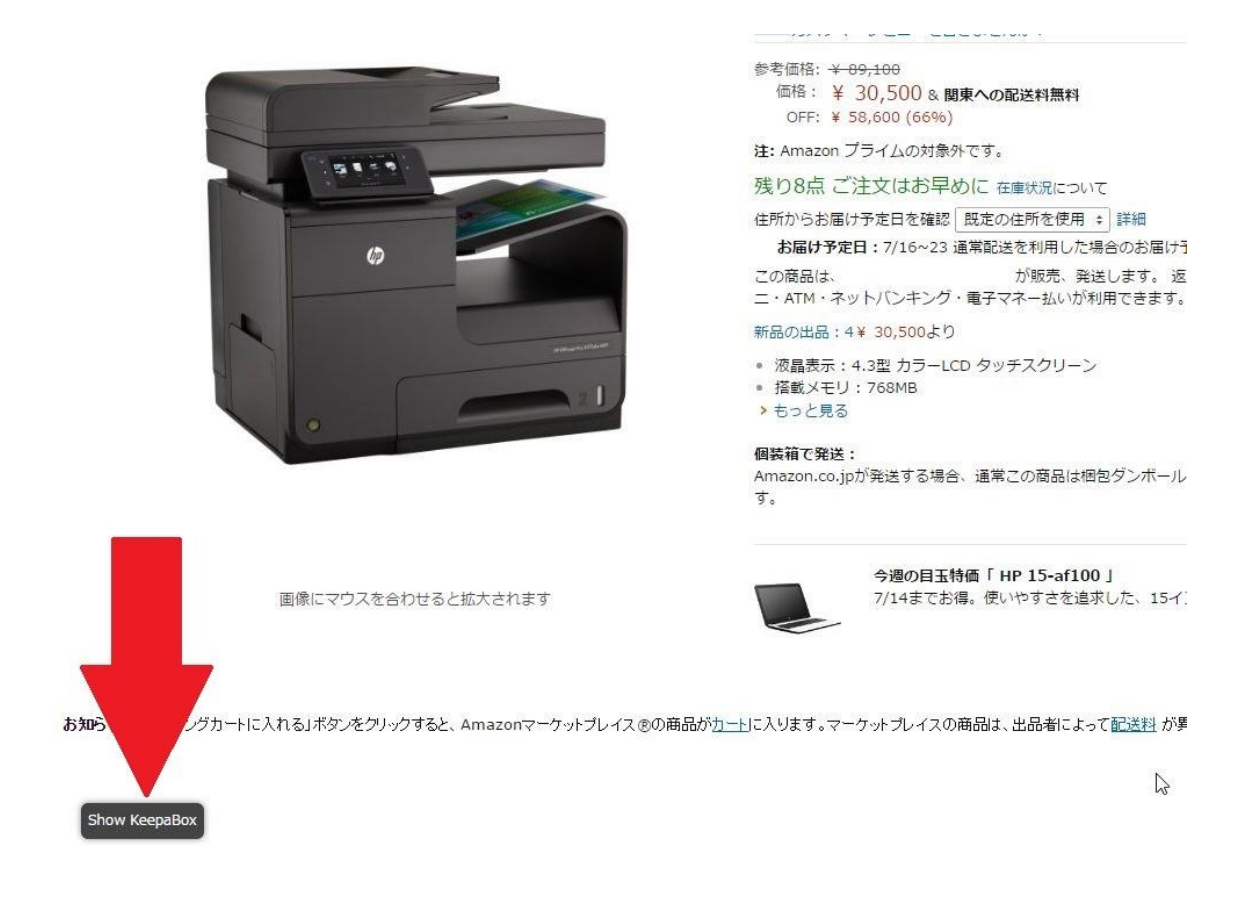

- 46 -

Copyright (C) 2016 セドラー☆健一.

| アドオ | たの設定                                                                                            |      |     |
|-----|-------------------------------------------------------------------------------------------------|------|-----|
|     | 言語 🎬 💻 🚺                                                                                        |      |     |
|     | Keepa Box 高さ 500 px (170~500 で指定)                                                               |      |     |
|     | Keepa Box の幅 サイズを動的に変更する ウィンドウ全体の幅                                                              |      |     |
|     | デフォルトの表示方法 Keepa Box ボタン                                                                        |      |     |
| [   | デスクトップ通知を表示 (Google Chrome のみ) (はい いいえ テスト通知を送信)                                                |      |     |
| -   | Amazon の商品の上にマウスを置いた時、価格の履歴グラフを表示する (Google Chrome のみ)                                          | (よい  | いいえ |
|     | Display product's stock quantity for some merchants on offer pages (Chrome only) $(\ddagger, )$ | いいえ  |     |
|     | Keepa の価格データ改善のために Amazon の価格情報を収集する拡張機能をインストールする                                               | (よし) | いいえ |
|     | 設定をデフォルトにリセット                                                                                   |      |     |

「デスクトップ通知を表示」を「はい」にすると、通知が来た時にポップアップで教えてくれます。

| 価格限歴 商品のトラッキング 設定 - 関連する商品を探す - トラッキング商品を管理する                                                                  |                     |                                                                                            |
|----------------------------------------------------------------------------------------------------|---------------------|--------------------------------------------------------------------------------------------|
|                                                                                                    | Keepa Box 🗢 garnetz |                                                                                            |
| チャートの外観                                                                                                    |                     |                                                                                            |
| 表示するグラフ Amazon マーケットガイス・動品 マーケットガイス・中古                                                                         |                     |                                                                                            |
| 期間 1日 10個類 14月 300月 1年間 全利能                                                                                    |                     |                                                                                            |
| 20-37-32- 32 <b>7</b> 2                                                                                        |                     |                                                                                            |
| <b>修理な価値を発展する</b> はい しいえ                                                                                       |                     |                                                                                            |
| シールチッズD目付のフォーマット Mon, Jan 1 12:00 Monday, January 1st at 12:00 Jan 1, 12 am 1, Jan, 12 Uhr 12091月1日 G989内55月3日 |                     |                                                                                            |
| トラッキングの訳定                                                                                                    |                     |                                                                                            |
| デフォルトの目標時格 20 % (1~50 (1992)                                                                                   |                     |                                                                                            |
| デフォルトで数値を入力する力テロジ Amazon マーケットプレイス・新潟 マーケットプレイス・中古                                                             |                     |                                                                                            |
| トラッキングしている商品のタイムセールの通知を受け取る (注) (株)                                                                            |                     |                                                                                            |
| ー度通知されたアラートを再度有効にするまでの期間 - 日間 再加工しな。)                                                                          |                     |                                                                                            |
| アドオンの設定                                                                                                    |                     |                                                                                            |
|                                                                                                    |                     |                                                                                            |
| Keepa Box #12 500 px (170-500 7812/2)                                                                          |                     |                                                                                            |
| Kepa Joy 014 J-X 2001 X 2 5 D-2- D-2- D-2- D-2- D-2- D-2- D-2-                                                 |                     |                                                                                            |
| 7.24月4の必要示力法<br>Keepa Box 用意                                                                                   |                     |                                                                                            |
| テノストップ通用電気示(Google Chooseの)) (1) しいステストは回転式目                                                                   |                     |                                                                                            |
| Amazonの構造の上にマウスを置いた時、価格の構成グラブを表示する(Google Chromeのの) はい いいえ                                                     |                     |                                                                                            |
| Display product's stock quantity for some merchants on offer pages (Chrome only) [3], 1, 3, 12,                |                     |                                                                                            |
| Keepaの通信ゲータ記書のためにこAmazonの価格情報を収集する拡張根拠をインストールする はいしいれ                                                          |                     |                                                                                            |
| 調理をデフォルトにジセット                                                                                                  |                     |                                                                                            |
| 設定はロード第二者功になります                                                                                                |                     |                                                                                            |
| A Koona                                                                                                    |                     |                                                                                            |
| S Reepa                                                                                                    |                     |                                                                                            |
| - ウィードバックを得る                                                                                                   |                     | Good news from Keepal                                                                      |
|                                                                                                    |                     | Kindle Fire HD Tablet has dropped below<br>your desired price. The new price is \$ 169.00. |
| お知らせ」Pya-yビングカートに入れるいボタンをクリックすると、Amazonマーケットブレイスのの単品がカートに入ります。マーケットブレイスの単品は、出品者によって記法則が早少し                     | す。(約、(はこちら)         |                                                                                            |
|                                                                                                    |                     | 3 Show product on Amazon.com                                                               |
|                                                                                                    |                     | Manage your trackings                                                                      |

#### 上図は通知が来た瞬間の画面です。

| アドオ | ンの設定                                                                                     |
|-----|------------------------------------------------------------------------------------------|
|     | 言語 📲 🔍 📕                                                                                 |
|     | Keepa Box 高さ 500 px (170~500 で指定)                                                        |
|     | Keepa Box の幅 サイズを動的に変更する ウィンドウ全体の幅                                                       |
|     | デフォルトの表示方法 Keepa Box ボタン                                                                 |
|     | デスクトップ通知を表示 (Google Chrome のみ) (はい いいえ テスト通知を送信                                          |
|     | Amazon の商品の上にマウスを置いた時、価格の履歴グラフを表示する (Google Chrome のみ) (はい いいえ                           |
|     | Display product's stock quantity for some merchants on offer pages (Chrome only) (はい いいえ |
|     | Keepaの価格データ改善のために Amazon の価格情報を収集する拡張機能をインストールする (はい いいえ                                 |
|     | 設定をデフォルト(こ)セット                                                                           |

「Amazon の商品の上にマウスを置いた時、価格の履歴グラフを 表示する」を「はい」にすると、Amazon 商品へのリンクに、マウ スのカーソルを当てただけで、グラフが表示されます。

Amazon で複数の商品をリサーチする時、いちいち全てのページ を開く必要がないため、作業効率がアップします。

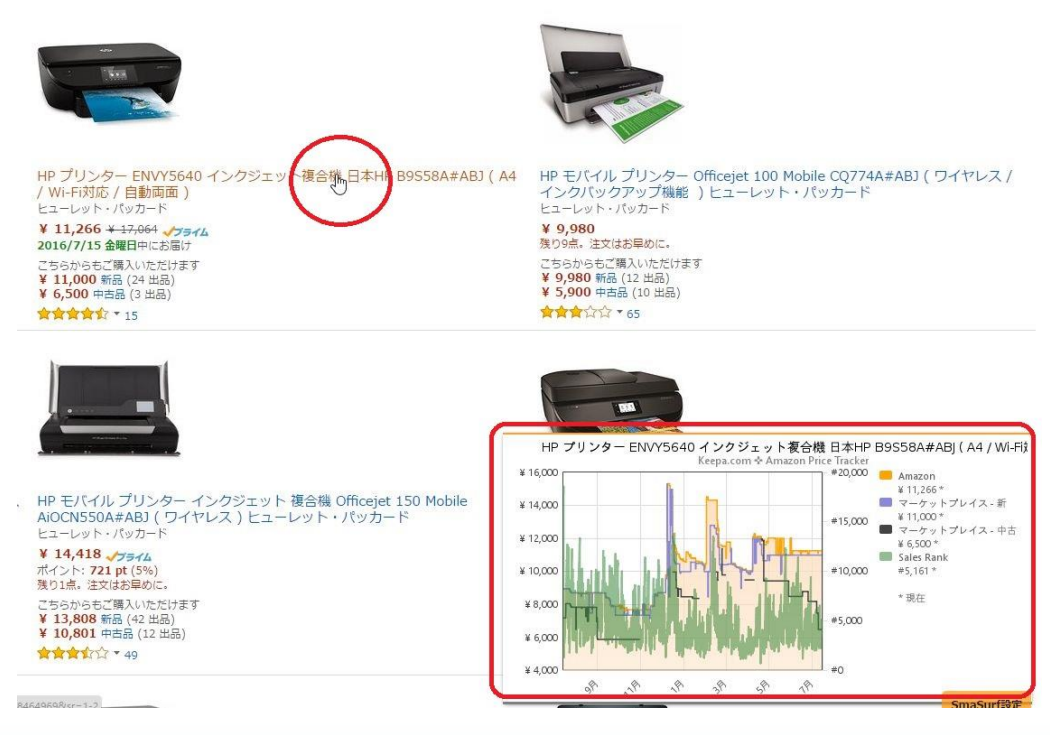

Copyright (C) 2016 セドラー☆健一.

| アドオンの設定                                                                                |        |
|----------------------------------------------------------------------------------------|--------|
| 言語 📲 🔍 📲                                                                               |        |
| Keepa Box 高さ 500 px (170~500 で指定)                                                      |        |
| Keepa Box の幅 サイズを動的に変更する ウィンドウ全体の幅                                                     |        |
| デフォルトの表示方法 Keepa Box ボタン                                                               |        |
| デスクトップ通知を表示 (Google Chrome のみ) (はい いいえ テスト通知を送信                                        |        |
| Amazon の商品の上にマウスを置いた時、価格の履歴グラフを表示する (Google Chrome のみ)(                                | 北 いいえ  |
| Display product's stock quantity for some merchants on offer pages (Chrome only) $(t)$ | いえ     |
| Keepa の価格テータ収善のために Amazon の価格情報を収集する拡張機能をインストールする                                      | はい いいえ |
| 設定をデフォルトにリセット                                                                          |        |

この項目を「はい」にすると、出品者一覧を開いた時に、その出 品者が在庫を何個持っているかが表示されます。

出品者の数が少なくても、実は一人一人の在庫数がとても多く、 売りづらい商品もあります。出品者数ではなく、在庫数を簡単に確 認できるため、とても便利です。

| 絞込み すべて消去                                                      | 商品価格+配送料 ;                                                                                                    | コンディション                                                                  | 販売/出品                                                                            | 配送                                                                                    | 購入オプション                                                                        |
|----------------------------------------------------------------|----------------------------------------------------------------------------------------------------|--------------------------------------------------------------------------|----------------------------------------------------------------------------------|---------------------------------------------------------------------------------------|--------------------------------------------------------------------------------|
| Amazonポイント<br>回 Amazonポイント                                     | ¥ 7,000 √7544                                                                                                    | <b>新品</b><br>新品未開封品です。Amazon配送センターよ<br>り迅速に配送致します。                       | 含含含含な 82%の高い評                                                                    | AMAZON.CO.JP 配送センターより発送されます<br>▼                                                      | カートに入れる<br>また/+                                                                |
| 配送<br>● <b>√フライム</b><br>● 無料発送<br>コンディション                      | Stock vealed by Keepa:                                                                                                    |                                                                          | 価 (11件の評価)                                                                       | <ul> <li>通常配送</li> <li>お届け日時指定便が利用できます。</li> <li>国内向け配送料金 および 返品について。</li> </ul>      | または<br>Amazonプライムのサービス<br>をご利用いただくには、1-<br>Click機能の設定をONにして<br>ください。           |
| ● 新品 申古品                                                       | ¥ 7,950 1974                                                                                                    | 新品<br>【新品・未願封】◆アマソンから迅速発送、<br>保証付◆アマソン配送ゼンターより毎日迅速<br>発送いたします。           | <b>含含含含含</b> 過去 12 か月<br>で99%の高い評価(216件の<br>評価)                                  | AMAZON.CO JP 配送センターより発送されます                                                           | サートに入れる                                                                        |
| <ul> <li>はは新品</li> <li>非常に良い</li> <li>良い</li> <li>可</li> </ul> | 代金引換とコンビニ・ATM・<br>ネットバンキング・毎子マネ<br>ー払いが利用できます。<br>Stock revealed by Keepa:<br>3点                                                                                                    |                                                                          |                                                                                  | <ul> <li>通常配送</li> <li>お届け日時指定優が利用できます。</li> <li>国内向け配送料金 および 返品について。</li> </ul>      | または<br>Amazonプライムのサービス<br>をご利用いただくには、1-<br>Click機能の設定をONにして<br>ください。           |
|                                                                | <ul> <li>8,000 √754ム</li> <li>カンビニ・ATM・ネットバン<br/>キング・電子マネー払いが利用できます。</li> <li>Stote vevaled by Keepa:</li> <li>新品</li> <li>ご覧頂きありがとうございます! 【新品/未開<br/>封】(逆料編料! 支心・安全・迅速発送! 365<br/>日・年年無林で発送します】 Amazon規約</li> <li>※続きを読む</li> </ul> | 新品                                                                       | ~咸謝~ 【24時間                                                                       | AMAZON.CO.JP 配送センターより発送されます                                                           | 🏏 カートに入れる                                                                      |
|                                                                |                                                                                                    | はいます<br>年中無休】【即日発送<br>致します】<br>含含含含な 過去 12 か月<br>で100%の高い評価(127件<br>の評価) | <ul> <li>道常能送</li> <li>お届け日時指定便が利用できます。</li> <li>国内向け配送料金 および 返品について。</li> </ul> | または<br>Amazonプライムのサービス<br>をご利用いただくには、1-<br>Click機能の設定をONにして<br>ください。                  |                                                                                |
|                                                                | ¥ 17,700<br>+ ¥ 515 (関東への配送<br>科)                                                                                                    | 新品                                                                       | KAZU屋45<br>含含含含 83%の高い評<br>価 (18件の評価)                                            | <ul> <li>7 /14~19の間にお届けします。</li> <li>発送元:日本。</li> <li>国内向け配送料金 および 返品について。</li> </ul> | <ul> <li>カートに入れる<br/>または</li> <li>1-Clickで注文する場合は、サ<br/>くてくたましてください</li> </ul> |

- 49 -

# 通知設定した商品を管理する

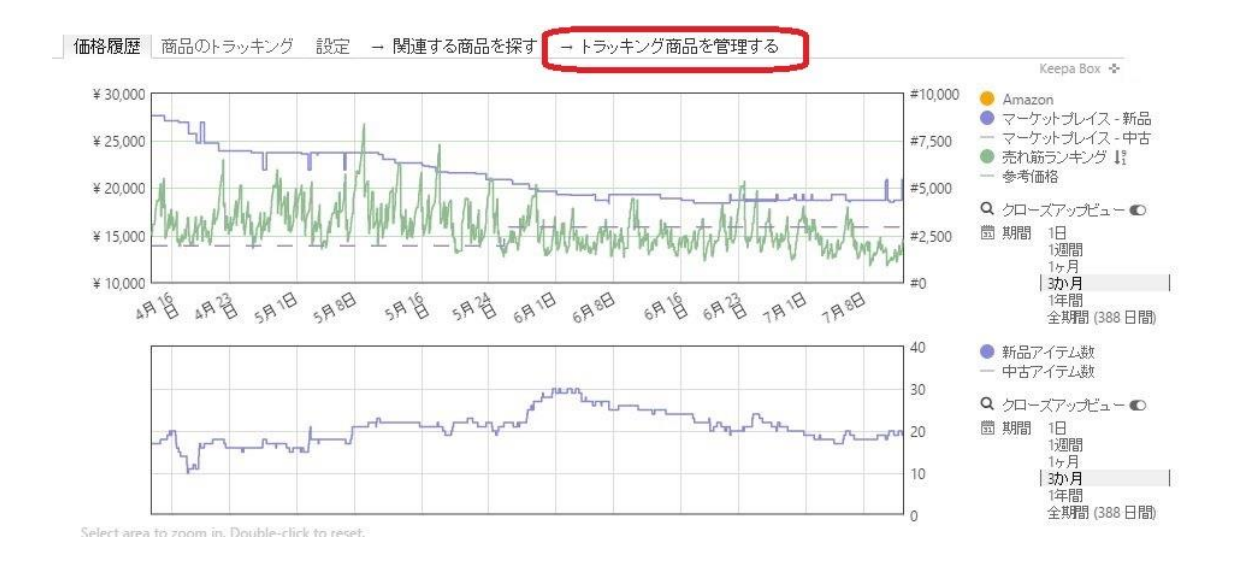

「トラッキング商品を管理する」をクリックすると、今まで設定 したすべての商品を一括管理する画面を開くことが出来ます。

Copyright (C) 2016 セドラー☆健一.

- 50 -

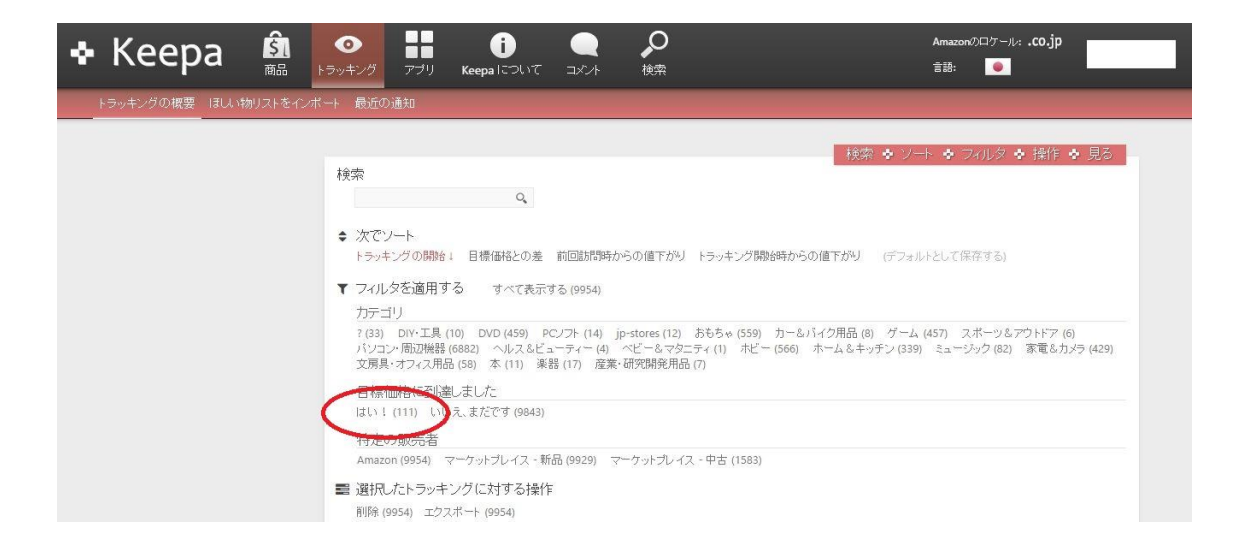

上図がトラッキング商品を管理するための画面です。カテゴリで 絞ったり、順番を並び替えて商品の一覧を見ることができます。

赤丸で囲った部分は、すでに通知が送られている物の一覧を表示 できるボタンです。

通知が送られていると言う事は、刈り取れるかどうかの確認をする、または再度価格を設定し直す必要があります。

# 下にスクロールすると、以下のような画面になり、過去に登録し た商品を一覧で見る事ができます。

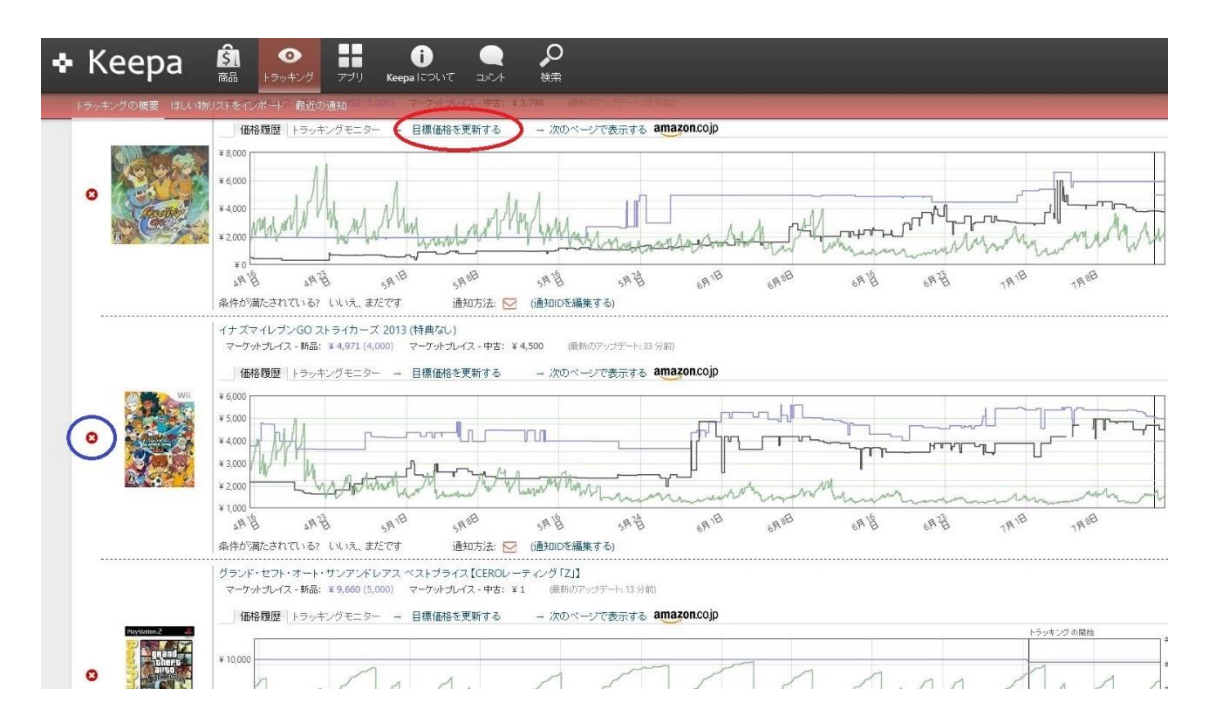

赤丸で囲った、「目標価格を更新する」を押せば、価格設定を変 更する事が可能です。

また、青丸で囲った、「×」を押すと、今後その商品の通知が来ないようにする事が出来ます。

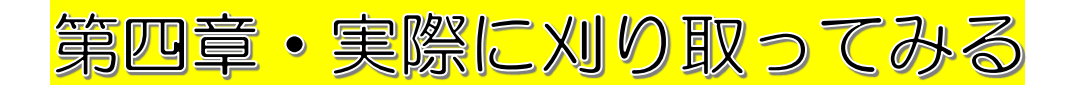

# CASE1・一人だけ異常に安い(初心者向け)

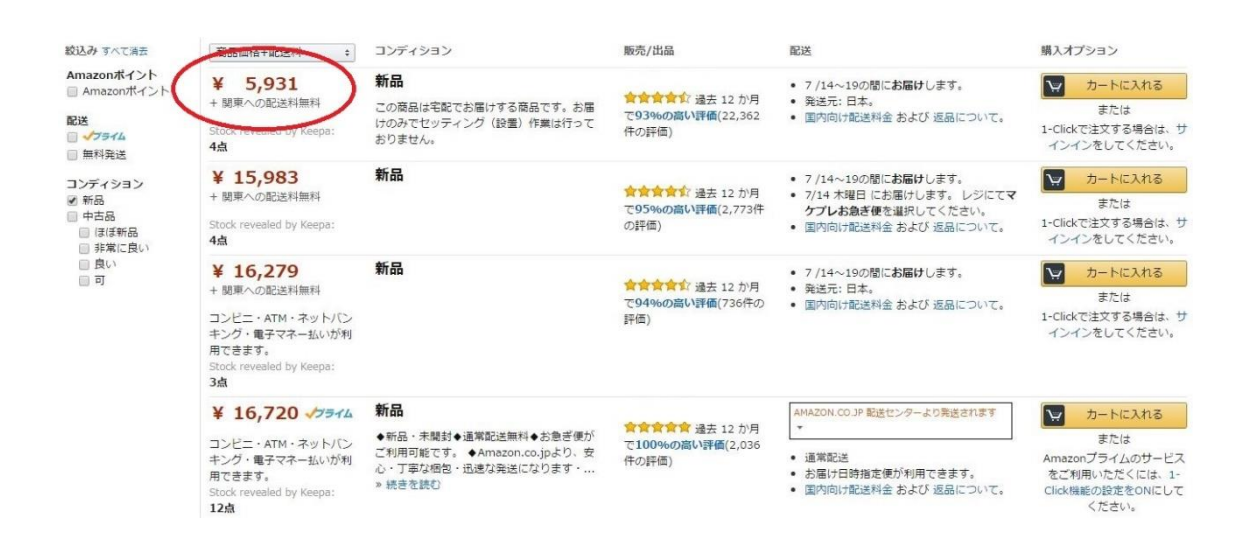

アラートを 10000 円以下に設定していたら通知が来たケース で、出品者一覧を見たところ、上図のようになっていました。

このようなケースは一番分かりやすいと思います。この商品は相場は 15000 円前後なのですが、相場に対して異様に安い出品者がいます。

つまり、5931円で購入し、相場である 15000円前後で売れば、 大きな利益が出せると予想できます。

このような異常な価格になっている理由はハッキリはしません が、価格を一ケタ間違ってしまった場合や、プレミア価格になって いる事を知らずに定価で出品している、どうしてもお金が早く必要 で赤字覚悟で出品している、などが考えられます。

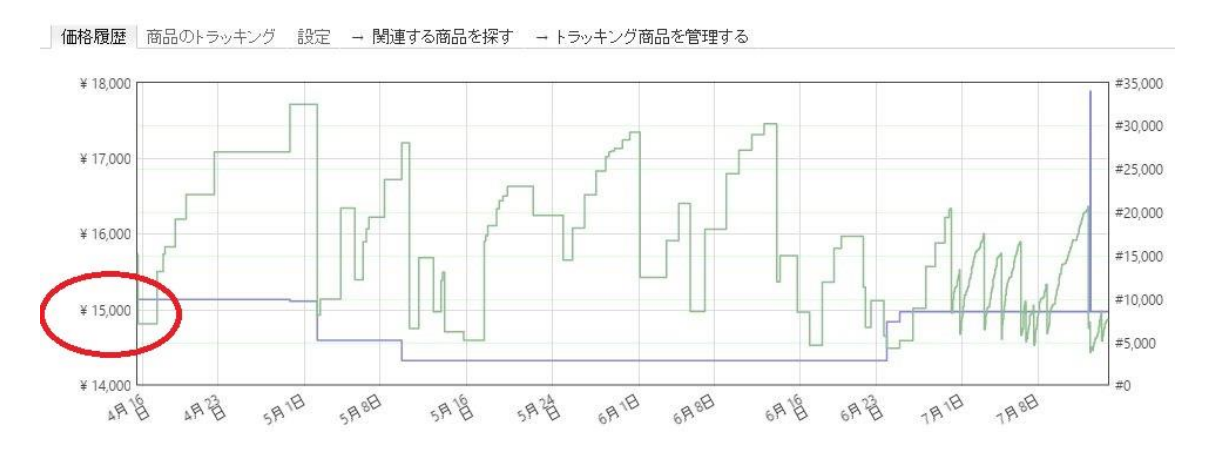

商品の相場はグラフを見ればだいたい分かりますが、モノレート で見ればより確実です。

#### ★注意★

このケースの場合は、安さが異常で、ランキングもまあまあ良く、刈り取り すればもうかる事が誰の目にも明らかです。つまり、あっという間に売り切れ てしまう可能性が高く、他のセドラーとのスピード勝負になります。

逆に、大きな利益が出そうな物が、長時間経っても残っていたら、何か問題 が無いか疑ってください。例えば、商品説明を読んだら新品なのに付属品が足 りない物だったり、出品者の評価が異常に低かったり、発送元が中国や韓国で あったり、と言うようなケースもあります。

# CASE2・安い出品者が沢山いる(上級者向け)

| 商品価格+配送料 +                                                                                                    | コンディション                                                                                       | 販売/出品                                                   |
|----------------------------------------------------------------------------------------------------|-----------------------------------------------------------------------------------------------|---------------------------------------------------------|
| <ul> <li>¥ 1,890</li> <li>+ 関東への配送料無料</li> <li>2点</li> </ul>                                                         | <b>新品</b><br>この商品は宅配でお届けする商品です。お届けのみでセッティング<br>(設置)作業は行っておりません。                               | ★★★★★★★★★★★★★★★★★★★★★★★★★★★★★★★★★★★★                    |
| <ul> <li>¥ 1,890</li> <li>+ 関東への配送料無料</li> <li>代金引換が利用できます。</li> <li>Stock revealed by Keepa:</li> <li>2点</li> </ul> | 新品<br>創業25年のキットカットが取扱う商品はすべて国内正規品です。在<br>庫のある商品は平日の15時までにご注文をいただきますと即日出荷<br>致しま… ≫ 続きを読む      | <b>含含含含含</b> 過去 12 か月で <b>97%の高い</b><br>評価(4,894件の評価)   |
| <ul> <li>¥ 1,890</li> <li>+ 関東への配送料無料</li> <li>代金引換が利用できます。</li> </ul>                                               | 新品<br>【全国送料無料】こちらの商品はお取り寄せ商品につき発送予定日<br>は目安として表記させていただいております。詳細な納期は、判明<br>次第メール » 続きを読む       | <b>含含含含</b> む 過去 12 か月で <b>92%の高い</b><br>評価(76,849件の評価) |
| ¥ 1,890<br>コンビー・ATM・ネットレンキング・電子<br>マネー払いが利用できます。<br>Stock revealed by Keepa:<br>3点                                   | 新品<br>国内正規品。新品です。未開封。アマゾンが個包発送します。お急<br>ぎ便可能。代引可能。コンビニ受取り可能です。アマゾン専売品の<br>ため、【【在庫確実】】         | 含含含含 過去 12 か月で90%の高い<br>評価(2,197件の評価)                   |
| ¥ 4,500 √フライム<br>コンビニ・ATM・ネットバンキング・電子<br>マネー払いが利用できます。<br>Stock revealed by Keepa:<br>5点                             | 新品<br>ご覧頂きありがとうございます。在庫は確実です。新品未使用品で<br>す。送料は無料で、アマゾン配送センターより365日、年中無休<br>で迅速に発 » 続きを読む       | <ul> <li>★★★★★★★★★★★★★★★★★★★★★★★★★★★★★★★★★★★★</li></ul> |
| ¥ 4,500 イフライム<br>Stock revealed by Keepa:<br>5点                                                                      | <b>新品</b><br>★新品、未開封。国内正規品。★Amazon専売のため在庫確実にあ<br>り、Amazon倉庫より土日祝日でも毎日発送されます。★Amazo<br>» 続きを読む | 含含含含含 過去 12 か月で100%の高い<br>評価(961件の評価)                   |

通知を 2000 円に設定していてアラートが来たケースです。この 商品の相場は 5000 円ぐらいなのですが、相場よりかなり安い価格 が4人もいるのは、価格競争をしているためと思われます。

誰かが価格を下げたら、ほかの3人も下げる、と言う事を繰り返 した結果、相場が崩れている状態です。

これでは 1890 円で刈り取っても、ほかにも安いライバルがたく さんいるため、もうからないように思えます。

しかし、それならば、1890円で出してる4人の出品者全員から、買い占めてしまえばいいのです。

あなたが 1890 円の商品をすべて買い占めた瞬間に、4500 円まで上がるわけですから、4500 円で売れば利益が出せます。

#### ★注意★

ランキングが低い物には注意です。なぜなら、買い占めて相場を上げると、 売れ行きが急激に悪くなる可能性があります。相場が上がっても良く売れてい る人気商品を狙います。

また、現在もメーカーが生産している商品や、Amazon 以外のネットショッ プで簡単に安く手に入るような物だと、せっかく刈り取っても再び価格競争が 勃発する可能性が高いですので、そういうのは刈り取りしません。他のネット ショップでも探してみたり、メーカーに問い合わせて生産完了品かどうか確認 する、などが必要です。

## CASE3・状態によって刈り取れるケース(中級者向け)

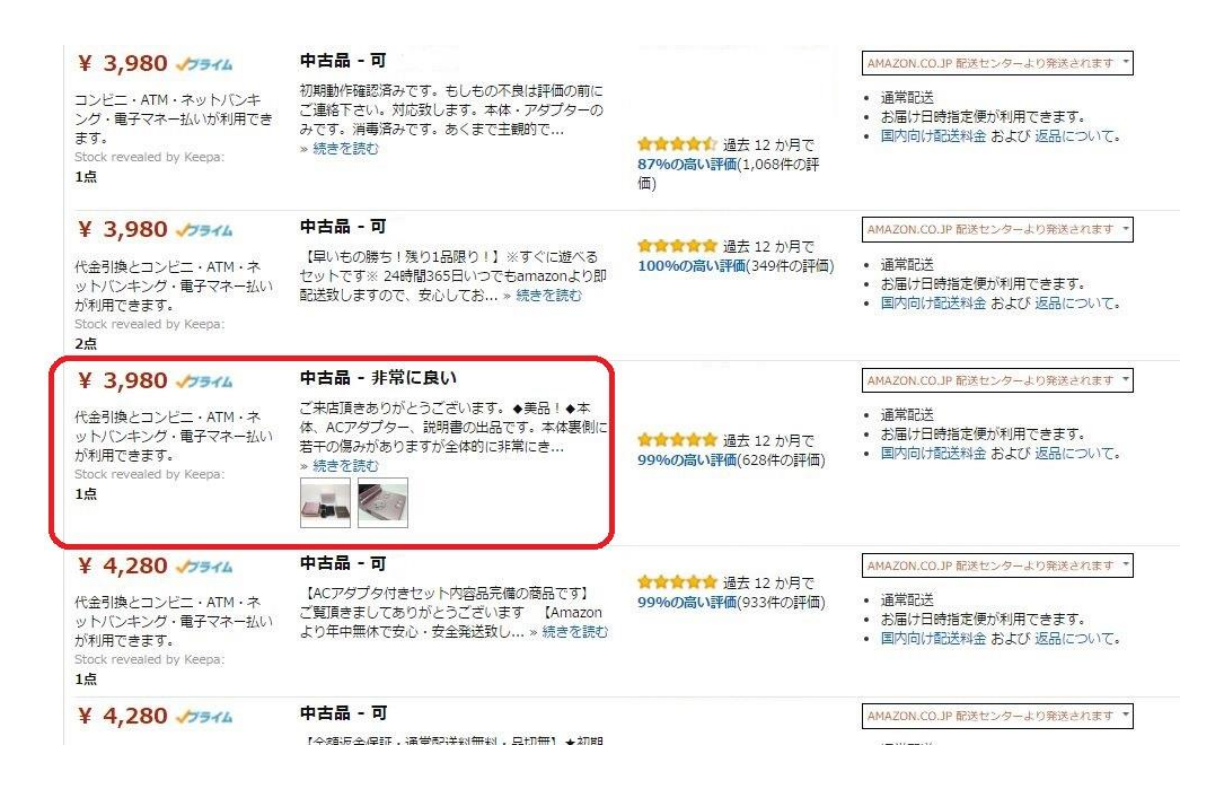

上図は<u>中古価格</u>を 4000 円でアラートをかけていた時の物です。 3980 円が 3 人いて、この 3 人が価格を下げ合っている可能性があ ります。

しかし、よく見ると、みんな「可」で出品しているのに、一人だ け「非常に良い」がいます。実はこの商品は古いゲーム機で、箱や 説明書が揃っている物が非常に珍しく、ほとんどの出品者は、それ らが無いため「可」で出品しているのです。 商品説明を詳しく読んでみると、やはり「可」の出品者は付属品 が何かしら足りない状態で、「非常に良い」の出品者は、付属品が 完璧に揃っています。

つまり、「非常に良い」の出品者は、<br/>
状態を見ないで値段だけを<br/>
見て最安値に合わせてしまったのです。

この **3980** 円を刈り取って、「付属品が揃っている」とアピール して出品すれば、かなり高い価格で売れる可能性があります。

#### ★補足★

中古商品は、Keepa では扱いにくいです。自動入力機能を使おうとしても、 中古も新品の価格を基準に決められてしまうため、自分で入力しないといけな いですし、安い商品が見つかったと思ったら、かなり状態が悪い商品だったり するからです。

しかし、だからこそ、ライバルが少ないと言えます。Keepaはたくさんのセドラーが使っているため、どうしてもスピード勝負になりがちなので、ライバルが少ない中古は狙い目と言えるでしょう。

### CASE4・刈り取りしない方が良いケース

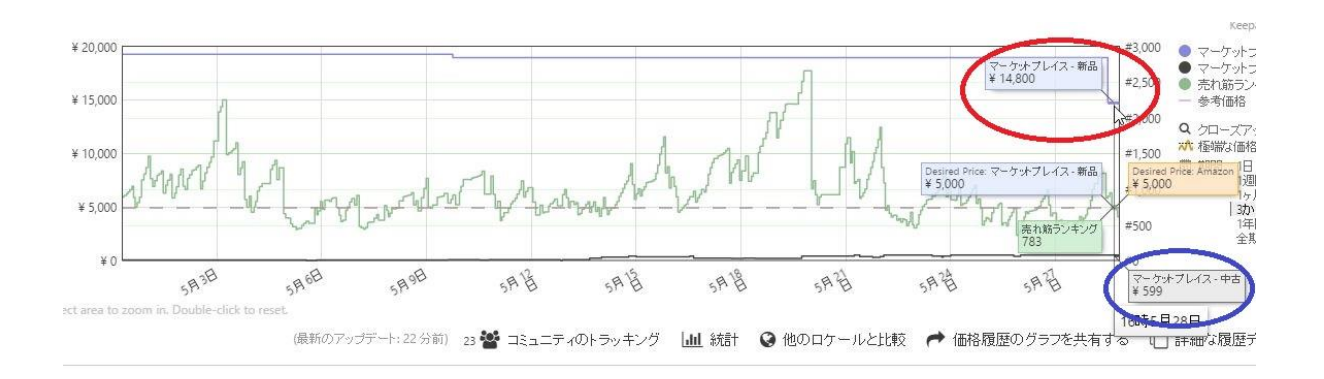

上記は新品を 15000 円でアラートをかけていた時に通知が来た商品につい て、グラフを見て検証している画面です。20000 円近くをずっと保っていたも のが、急に 14800 円になっています。ランキングもかなり激しく動いてい て、刈り取れそうに見えますが、ちょっと待ってください。

上図の青い丸のところを見ると分かりますが、中古が 599 円です。このよう に、あまりにも新品と中古の価格が開きすぎている場合、よく売れているよう に見えても、実は中古しか売れていない場合があります。「こんなに安いなら 中古で我慢するか」と考える人が多いからです。

同様に、新品と中古の価格差がほとんどない場合、お客さんは多少高くても 綺麗な物が欲しいと考え、中古がほとんど売れなかったりします。例えば中古 専門のセドラーと言えども、新品価格を見ないのは危険です。

Copyright (C) 2016 セドラー☆健一.

# ■おわりに■

ここまでご覧いただきありがとうございます。

Keepa は沢山のセドラーが使っている、大変便利な拡張機能です。しかし、十分に活用できてないセドラーが多い事も言えます。

通知機能はもちろんですが、グラフを表示させてデータを読み取 る機能も存分に活かせるように、このマニュアルを読みながら、 色々な機能をどんどん使ってみて下さい。

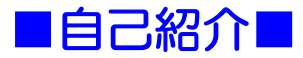

◆ ハンドルネーム:健一

◆ 座右の銘:楽はしない、偉ぶらない、誰のせいにもしない

◆ 自己紹介 URL: <u>http://garnetz.space/</u>

Copyright (C) 2016 セドラー☆健一.

# ■発行者情報■

- ◆ 発行責任者:健一
- ◆ メールアドレス: <u>gynfo7472927612@garnetz.space</u>
  - ▶ このレポートへのご意見、ご感想をお聞かせください。
- ◆ メインブログ:「『せどり』を始めて1年で起業!脱サラ!独 立までの歩みと自由な日々」

ブログトップページ:<u>http://garnetz.space/</u>

- ▶ 健一がせどりの日々をブログ配信し、皆さんがもっと儲け られるようにアドバイスします。
- ◆ メルマガ:「健一流せどり術!初心者から始めて副業で月10
   万円!」

メルマガ登録: https://brutality-ex.jp/fx38432/rCJpkV

メルマガ解除:<u>https://twelfth-ex.com/dm/38432/2/</u>

メルマガではレポートやブログでは書けないような最新情報・有料級の情報を書いていますので、上記登録フォームより、普段お使いのメールアドレスを登録して下さい。

# これからもよろしくお願い

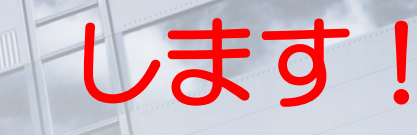

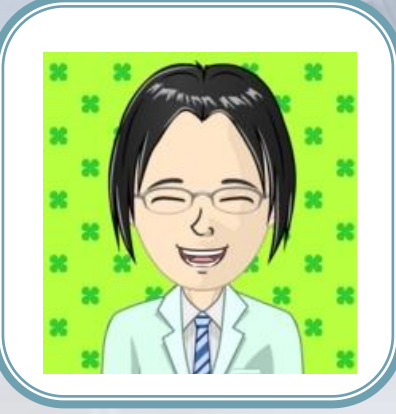